# **CB ELECTRONICS**

Loddonside, Lands End House, Beggars Hill Road, Charvil, Berks RG10 0UD, UK Tel: +44 (0)118 9320345, Fax: +44 (0)118 9320346, Email:suport@colinbroad.com

# MC-1 MASTER MOTION CONTROLLER

| * FOUR SEPARATE BI-PHASE OUTPUTS | Most bi-phase rates                    |
|----------------------------------|----------------------------------------|
| * TIME CODE OUTPUT 1             | Any standard                           |
| * TIMECODE OUTPUT 2 (Aux-A) Lo   | ocked Play Only for Automation Systems |
| * BUILT-IN ELECTRONIC GEARBOX    |                                        |
| * EXTERNAL REFERENCE INPUT       | Mains, Video, TTL frame rate           |
| * PARALLEL REMOTE CONTROL        | Full function including JOG            |
| * TAPELESS option Instant        | locates for use with Hard Disc Systems |
| * SERIAL REMOTE CONTROL INPUT    | SONY 9-pin protocol                    |
| * SERIAL REMOTE CONTROL OUTPUT   | Slaving a VTR using Sony protocol      |

# **OPTIONS**

| * MCO-2 SYNCHRONIZE TO TIME CODE     | Any frame rate               |
|--------------------------------------|------------------------------|
| * GD-1 GIANT DISPLAY (5" Characters) | Displays Timecode or Footage |

The CB Virtual Master is unique in that it generates both bi-phase and time code simultaneously. This unit is designed for use where audio, video and film formats are mixed.

Most of the problems which occur are designed out from the start. Fast synchronization is possible since in PLAY the bi-phase is synchronized to the time code, good play speed code is output immediately a PLAY command is recieved.

The MC-1 generates both bipase in timecode derived from a single high frequency reference (4.8MHz). The master clock may be locked to Video, Mains, or an external frame reference signal.

When operating with an external reference an internal crystal reference is locked to the external reference, thus if the external reference is removed the unit continues to function at the correct speed.

# **BI-PHASE OUTPUTS**

Four separate locked Bi-phase outputs are provided allowing any combination of the following number of pulses per frame:-

1, 2, 4, 5, 10, 20, 25, 50, 100 pulses per frame

The frame rate is user-selectable to either 24, 25, or 30 frames per second.

The maximum speed and acceleration rates are user-selectable to suit the slowest machine connected to the system.

# TIME CODE OUTPUT's

The time code output reflects the current position of the Biphase generator. The output standard is user-selectable to 24, 25, 30 or 30 drop frame. The second output is muted until locked play is achieved and is suitable for automation systems and some hard disk followers.

# PARALLEL PORT

This is used to provide a remote control interface for the MC-1. The following are some of the commands supported:-

REWIND, REVERSE PLAY, STOP, PLAY, FORWARD WIND, SHUTTLE, JOG, LOCATE, CYCLE, RETURN TO ZERO, STEP+, STEP-, 6x, 4x, 2x

# **RS422 SERIAL PORT-A**

This port may be used to control the MC-1 using Sony 9-pin protocol. Normally connected to hard disk editors eg:- SSL, AMS, TimeLine.

# **RS422 SERIAL PORT-B**

This port may be used to slave a video tape recorder using the Sony 9-pin protocol.

# **REFERENCE INPUTS**

The following signals may be used as reference inputs for the speed of the Bi-phase generator:-

VIDEO, MAINS, EXT Frame rate or 2\*frame rate TTL

# PULSE/TIMECODE2 OUTPUT

On the early units a balanced output is provided to allow locked transfer from a Nagra or Stellavox to film. The frequency is user-selectable as 48Hz 50Hz, or 60Hz. The output is approximately a 1v sine wave. A 5v square wave output is also provided as a reference. On later units this is replaced by the second timecode output.

# TIME CODE INPUT

The timecide input is used to synchronize the Bi-phase output to an external source of time code. The Bi-phase outputs will follow the time code as well as possible within the limits set by the maximum speed and acceleration. The unit will operate with any input time code standard.

To work correctly the master machine should be locked to the same reference as the Bi-phase generator (eg. Video syncs)

# MCO-3 EXTRA 25fps ONLY BI-PHASE OUTPUT

This output may be used to drive any machine that accepts 2ppf (50Hz) or 4ppf(100Hz) biphase. The frame rate is always at 25 fps dependent of the frame rate of the other biphase outputs.

# MCO-4 24 Track Record Enable/Disable

Three 8 track Record On/Off outputs for track arming controlled by the Serial Remote Control Input (Serial-A).

# **GD-1 GIANT DISPLAY**

The GD-1 giant display uses 5" high LED displays and provides both timecode and footage displays. Remote control of brightness, TimeCode/Footage, and Frame display is provided.

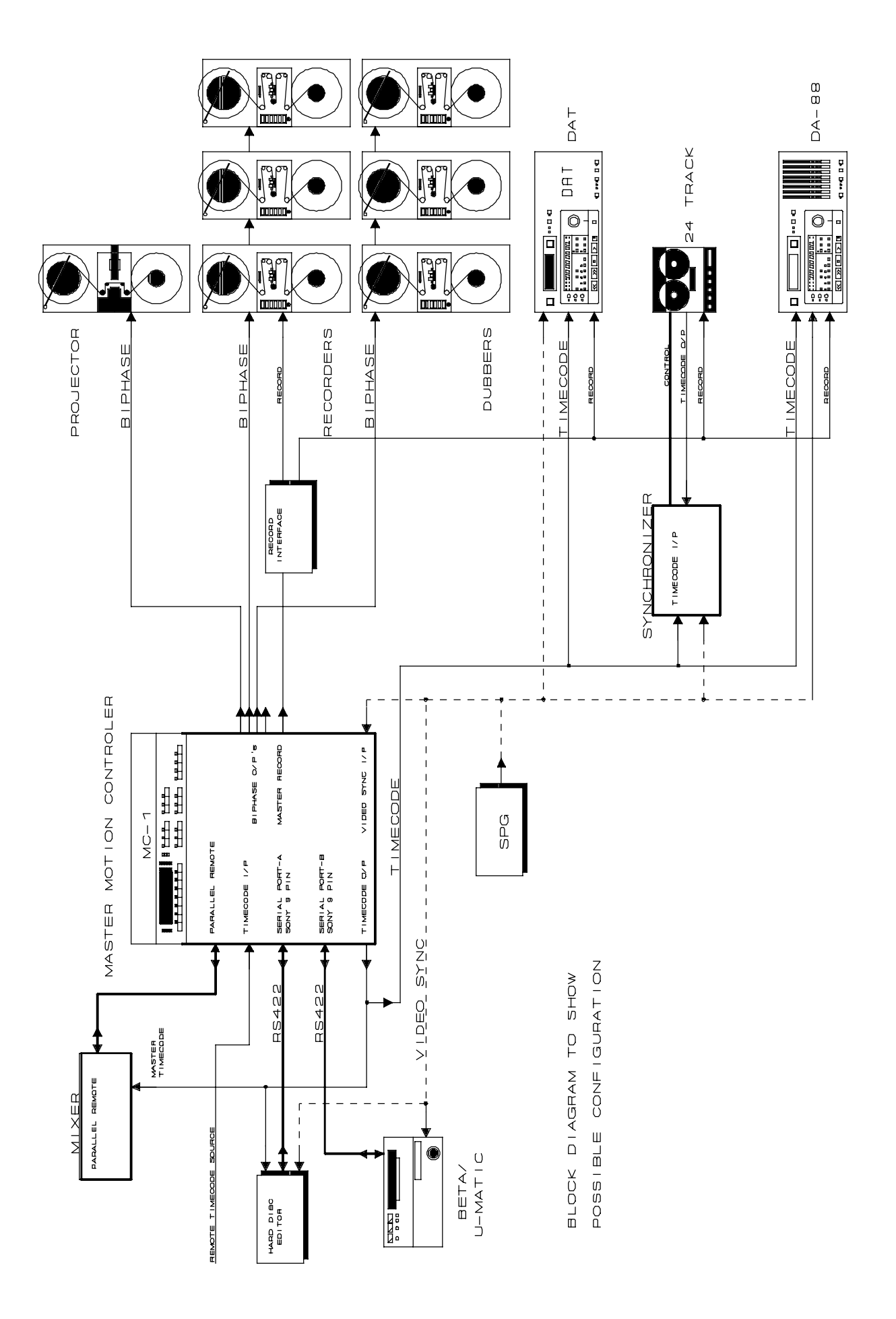

Loddonside, Lands End House, Beggars Hill Road, Charvil, Berks RG10 0UD, UK Tel: +44 (0)118 9320345, Fax: +44 (0)118 9320346, www.colinbroad.com

### MC-1 MASTER MOTION CONTROLLER / VIRTUAL MASTER

### CONTENTS

### 0.00 QUICK START

- 0.01 Connecting the Biphase
- 0.02 Configuration
- 0.03 Setting the Biphase Rate
- 0.04 Setting the Acceleration and Maximum Speed
- 0.05 Locate Optimisation
- 0.06 Setting Timecode Output and Start Mark
- 0.07 Academy Leader
- 0.08 Slaving a Video Machine

### 0.20 Check List

### 1.00 DISPLAY

- 1.01 Generator timecode
- 1.02 Film position in TIME and FRAMES
- 1.03 Generator USER bits
- 1.04 Film position in FEET and FRAMES
- 1.05 FREEZE
- 1.06 FRM.D.
- 1.07 STD
- 1.08 COL
- 1.09 REF

### 2.00 GENERATOR

2.01 G.RST 2.02 FREE RUN

### 3.00 GENERATOR SETUP

### **4.00 CONFIGURATION**

**4.000 EEPROM** 4.01 FILM SPEED 4.02 GENERATOR STANDARD 4.03 SYSTEM REFERENCE 4.04 REFERENCE FREQUENCY 4.042 SLAVE TO TIMECODE 4.05 PULSE OUTPUT FREQUENCY 4.06 FILM ACCELERATION 4.07 MAXIMUM FILM SPEED 4.08 STATIONARY / HIGH SPEED TIMECODE 4.09 VIDEO OFFSET 4.10 FILM POSITION DISPLAY 4.11 JOG RESPONSE 4.12 BIPHASE RATE TABLE SELECTION 4.13 Biphase Correction 4.14 CYCLE PREROLL 4.15 PLAY AFTER LOCATE DELAY 4.16 INSTANT REPLAY LENGTH 4.17 RECORD ADVANCE 4.18 FILM SIZE (35mm/16mm) 4.19 SYSTEM TYPE 4.20 INCREMENTAL/STATIONARY BURSTS

4.21 PLAY FROM WIND
4.22 DIRECTION CHANGE DELAY
4.23 FILM LEADER LENGTH
4.24 START OF PICTURE/ START OF LEADER
4.25 TIMECODE MUTE
4.26 GENERATOR BURST LENGTH
4.27 GENERATOR USER SOURCE
4.28 MASTER/ SLAVE POSITION SOURCE
4.29 JOG VIDEO / JOG FILM
4.30 RECORD TRACK ARMING CONTROL
4.31 REMOTE CONTROL SELECTION

#### **5.00 FRONT PANEL & REMOTE COMMANDS**

5.01 BASIC COMMANDS 5.02 G.RST 5.03 RETURN TO ZERO 5.04 LOCATE 5.05 LOCATE PLAY 5.06 CYCLE 5.07 REPEAT CYCLE 5.08 JOG 5.09 SEARCH 5.10 LOCAL 5.11 MASTER 5.12 SLAVE TO CODE 5.13 CAPTURE MASTER CODE 5.14 SLAVE TO FILM/TACH 5.15 ZERO FILM/TACH COUNTER 5.16 REMOTE SLAVE/MASTER **5.17 INSTANT REPLAY** 5.18 CUE 1 5.19 CUE 2 5.20 MASTER CAPTURE TIME ADJUSTMENT (OFFSET ADJUSTMENT)

#### **6.00 RESET**

6.01 POWER-UP RESET6.02 CPU CARD RESET6.03 SOFT RESET6.04 HARD RESET6.05 MANUAL HARD RESET

### 7.00 SERIAL COMMUNICATIONS

7.10 MARK SYNC 7.11 CAPTURING an OFFSET 7.12 ENTER an OFFSET 7.13 INCREMENT / DECREMENT OFFSET 7.14 ENABLE 7.15 MASTER TIMECODE 7.2 SERIAL CONFIGURATION 7.21 MACHINE TYPE 7.22 SLAVE POSITION SOURCE 7.23 RECORD ENABLE 7.24 SYNCHRONISER ENABLE 7.241 OVERLAP 7.25 LOCAL OFFSET 7.26 START DELAY 7.27 PARK OFFSET **7.28 LOCATE** 7.29 USE LOCATE Only / Wind and Locate 7.30 NUMBER OF TRY's 7.31 COMMUNICATION POSITION

7.32 ALLOWABLE SYNC ERROR
7.33 CHASE ALGORITHM
7.34 SERIAL TRACK ARM COMMAND
7.35 POSITION REQUEST TYPE
7.36 REVERSE PLAY COMMAND
7.37 FORWARD VARIPLAY COMMAND
7.38 SET GENERATOR COMMAND
7.39 MACHINE ID

7.4 RS422 Interface cable:-

### 8.00 OPERATION AS A SLAVE

8.01 SLAVE TO BIPHASE8.02 Setting the Footage counter and timecode generator output.8.02 SETTING THE MASTER & SLAVE CUE POINT8.03 SLAVE TO TIMECODE

### 9.00 SLAVING A VTR USING SONY PROTOCOL

#### **10.00 REAR PANEL CONNECTIONS**

10.01 POWER INPUT 10.02 INPUT XLR (OPTION) 10.03 OUTPUT XLR 10.04 AUX XLR 10.05 PULSE SQUARE WAVE OUTPUT (OPTION) 10.06 EXT. REF. BNC 10.07 VIDEO REF. BNC's 10.08 INSERT I/P BNC (OPTION) 10.09 INSERT O/P BNC's (OPTION) 10.10 VIDEO OUTPUT (OPTION) 10.11 SERIAL 'D' (OPTION) 10.111 RS422 CONTROL INPUT (Sony 9 Pin Protocol) 10.112 RS422 CONTROL OUTPUT (Sony 9 Pin Protocol) 10.113 RS232 **10.13 OUTPUT DIN CONNECTORS** 10.14 Typical Accelleration and Speed values 10.15 PARALLEL 'D' CONNECTOR 10.16 'OLD' 37 PIN 'D' REMOTE PINOUT DIAGRAM 10.17 'NEW' 37 PIN 'D' REMOTE PINOUT DIAGRAM **10.18 COMBINED COMMANDS** 10.19 THE PLAY KEY 10.20 THE CYCLE TALLY **10.21 PULSE FREQUENCY INDICATION** 

10.22 MASTER, SLAVE-CODE, SLAVE-TACH

### 11.00 VARISPEED

### 0.0 QUICK START

#### 0.01 Connecting the Biphase

See section **10.131** for the connector pinout and some common machine connections.

The biphase outputs are open collector and can sink up to 500mA. For 5 volt operation a 470 ohm pull-up resistor is provided on a separate pin. for 12 volt or higher operation an external pullup resistor must be provided. The diagram **Biphase** shows both of these options.

### 0.02 Configuration

Section 4 describes the configuration in detail, the **Menu** drawing indicates the locations of the various configuration menu's.

### 0.03 Setting the Biphase Rate

The standard biphase outputs are as follows:-

- Output A 2 pulses per frame (48/50Hz)
- Output B 2 pulses per frame (48/50Hz)
- Output C 10 pulses per frame (240/250Hz)
- Output D 100 pulses per frame (2400/2500Hz)

By changing the **tAblE** parameter in Config1-Config4 of the unit configuration (Section 4.12) the pulse rate of the outputs may be changed. CB Electronics can supply a Biphase generation EPROM with any available biphase rate programed into the EPROM in any combination.

### 0.04 Setting the Acceleration and Maximum Speed

These parameters are found in Config1-Config4 of the unit configuration.

The acceleration and maximum speed should be set for the slowest machine in the system. Where different selections of film machines are used the different configurations may be set for different accelerations and maximum speeds.

The maximum speed is set in multiples of normal film speed, for example **SPEEd 05** represents 5 \* 25fps or 125fps.

The acceleration is specified as two parameters, **PAccn** from stop to play and **Accn** from play upwards. The higher the number the faster the acceleration.

### 0.05 Locate Optimisation

Whenever the Acceleration or maximum speed are changed the locate should be optimised as follows:-

- 1) Stop the system and wait until the biphase stops.
- 2) Depress the Fast Forward key and wait until the system reaches full speed.

This allows the unit to learn the selected acceleration and maximum speed.

### 0.06 Setting the Timecode Output Value and Start Mark

- 1) Move the film to the start mark
- 2) Depress the **SET** key so that the **SET** LED is illuminated, use the **DISPLAY** key so that the **GEN TC** Led is illuminated.
- 3) Use the <- and -> keys to move the cursor (Decimal Point) and the **INC** and **DEC** keys to adjust the value of any digit. (Note. Simultaneous depression of the **INC** and **DEC** keys will reset the display.)
- 4) Depress the **SET** key so that the **SET** LED is extinguished.
- 5) Ensure that the film is on the start mark and depress the **G.RST** key, this will set the Generator output to the preset value and reset the film counter to zero.

### 0.07 Academy Leader

Where academy leaders are used the **LEAdEr** footage may be preset in the configuration. When this is used depressing the **G.RST** key will set the film counter to the negative Leader footage and the generator to a suitable value

#### Biphase Acceleration and Speed The effect of PACCN, ACCN and SPEED Parameters

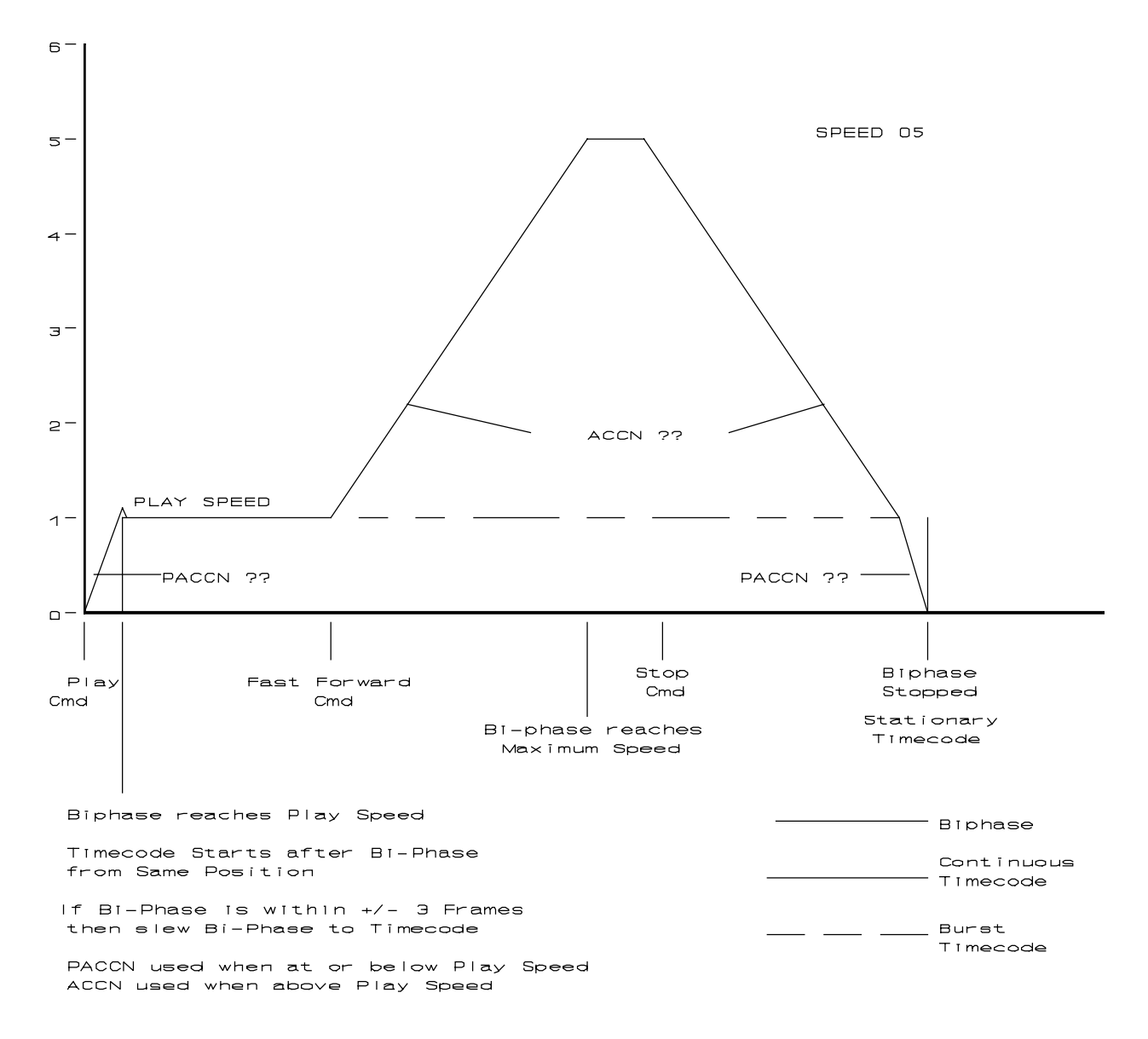

### 0.08 Slaving a Video Machine

Any 9-Pin Sony P2 protocol video machine may be locked to the MC-1 via Serial port B. For this to operate correctly the MC-1 should be locked to Video Syncs and the timecode output value and standard set to the same as the video.

The video machine position may be captured directly from the video machine by simultaneously depressing the **SET** and **POS** keys (The **POS** key was labled **F1** on earlier units).

### 0.20 Checklist

For correct operation of the MC-1/BS-1 please ensure the following:-

- 1) When using from a remote system (eg Digital Audio Workstation), check the MC-1 by switching to local and using the front panel controls.
- 2) **REFERENCE** in most applications the reference will be Video, this LED should be on and **NOT** flashing. If the LED is flashing then the video reference is connected to the wrong input, the wrong type, or the

wrong level (1v Black and Burst is required).

- 3) **Timecode Standard** The correct timecode standard must be selected PAL=25, NTSC=30
- 4) Film Frame Rate The correct film frame rate should be selected, normally 24 fps.
- 5) Local for remote operation the local LED must be off.
- 6) Slave unless chasing to timecode, the SLAVE LED should be off.
- 7) **Biphase Rate** select the correct biphase rate for your film machines outputs A, B, C, D. and manual section **4.12 Biphase Rate Table Selection**.
- 8) Acceleration and Play Acceleration set for film machine, manual 4.06 Film Acceleration.
- 9) Maximum Film Speed manual section 4.07.

If the unit is not operating correctly then perform a **HARD RESET** manual section **6.04** then use this check list to set all the parameters.

### 1.0 DISPLAY

In normal operation the eight digit display will show any of the following:-

| READER | Reader timecode                          |
|--------|------------------------------------------|
| GEN.   | Generator timecode                       |
| G.USER | Generator user bits                      |
| VIDEO  | Video position                           |
| FILM   | Film position in FEET and FRAMES or Time |

#### 1.01 Generator timecode

To display Generator timecode depress **SELECT** until the **GEN** LED is illuminated.

#### 1.02 Film position in TIME and FRAMES

To display Film position in time and frames depress **SELECT** until the **FILM T** LED is illuminated.

#### 1.03 Generator USER bits

To display Generator user bits depress **SELECT** until the **G.USER** LED is illuminated.

#### 1.04 Film position in FEET and FRAMES

To display film position in FEET and FRAMES depress **SELECT** until the **FILM F** LED is illuminated.

### 1.05 FREEZE

This key may be used to Freeze the display at any time. When the display is frozen the **FREEZE** LED is illuminated.

#### 1.06 FRM.D

This key is used to enable or disable the display of frames. The LED is illuminated when the frame display is disabled.

This key also enable's and disable's the frame display in the inserted video if this option is fitted.

### 1.07 STD

These LED's will illuminate to indicate the selected film frame rate when either **FILM T** or **FILM F** LED's are illuminated.

These LED's will illuminate to indicate the selected standard of the timecode generator when either **GEN** or **G.USER** LED's are illuminated.

**Note:** See the CONFIGURATION section for the method of selecting the film frame rate and generator standard.

The generator standards recognised are as follows:-

- 24 frame per second FILM timecode
- 25 frame per second EBU timecode
- 29 29.97 frame per second SMPTE drop frame timecode
- 30 30 frame per second SMPTE timecode

The film frame rates recognised are 24, 25, and 30.

#### 1.08 COL

This LED will illuminate to indicate that the timecode generator is colour locked to an external video signal when either 'GEN' or 'G.USER' are illuminated.

Note: See the CONFIGURATION section for the method of selecting the generator colour lock status.

Not currently available.

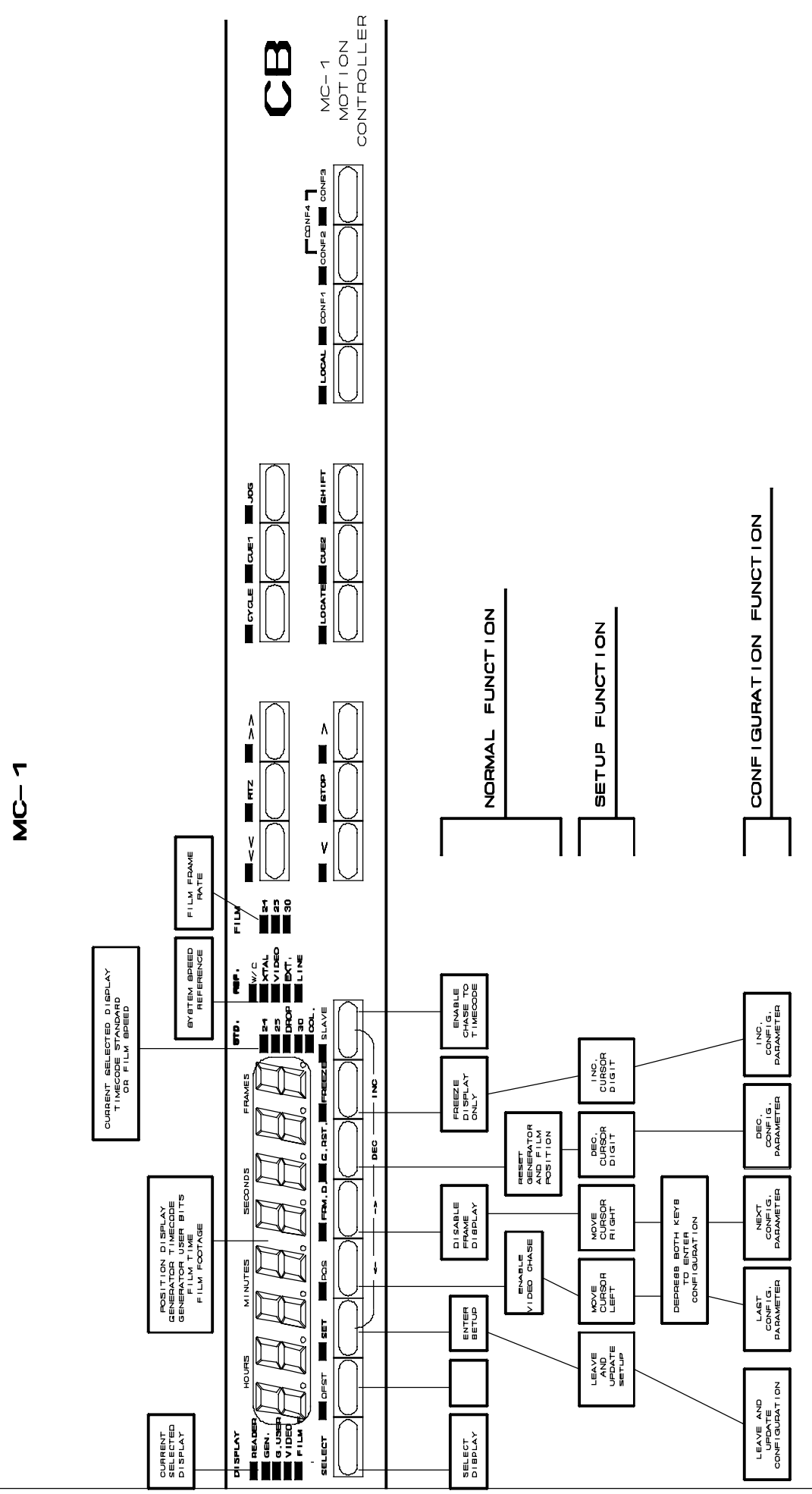

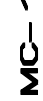

### 1.09 REF

These LED's illuminate to indicate the selected SYSTEM REFERENCE. The speed of the bi-phase generator is locked to the selected reference. The following external references may be selected:-

| XTAL  | Internal crystal reference           |
|-------|--------------------------------------|
| VIDEO | External composite video input       |
| EXT   | External frame or 2*frame rate input |
| MAINS | Internally derived mains line        |

When a reference other than XTAL is selected the LED will flash if the reference is not present. When the system is locked to the external reference the LED will cease flashing.

It is assumed by the system that the frame rate of the external reference is the same or twice the frame rate of the code generator. The time code generator is phase locked to the incoming reference. When XTAL is selected the time code generator is phase locked to the Video output if fitted.

**Note:** See the CONFIGURATION section for method of selecting generator reference.

### 2.00 GENERATOR

### 2.01 G.RST

When the **G.RST** key is released the film position counter is reset to zero and the timecode generator is preset to the preset start time.

The film should be positioned on the start mark and then G.RST depressed and released.

Note: See section 1.3 GENERATOR SETUP for method of setting the reset start time.

### 3.00 GENERATOR SETUP

The GENERATOR SETUP mode is entered by depressing the **SET** key, when the setup mode is active the **SET** LED is illuminated.

When the **SET** LED is illuminated the function of the **SELECT** key is modified so that the following may be selected:-

- **G.TIME** Generator preset timecode
- **G.USER** Generator preset user bits
- **F.TIME** Captured Master Timecode

When in setup the preset start time and user bits of the generator may be set. The decimal point is used as a cursor to indicate the digit which will be modified by the numeric or **INC** and **DEC** keys. The cursor keys < and > move the cursor clockwise and anti-clockwise.

CLEAR: If both INC and DEC keys are depressed simultaneously then the current displayed data will be cleared to all zero's.

To leave the setup mode depress the **SET** key.

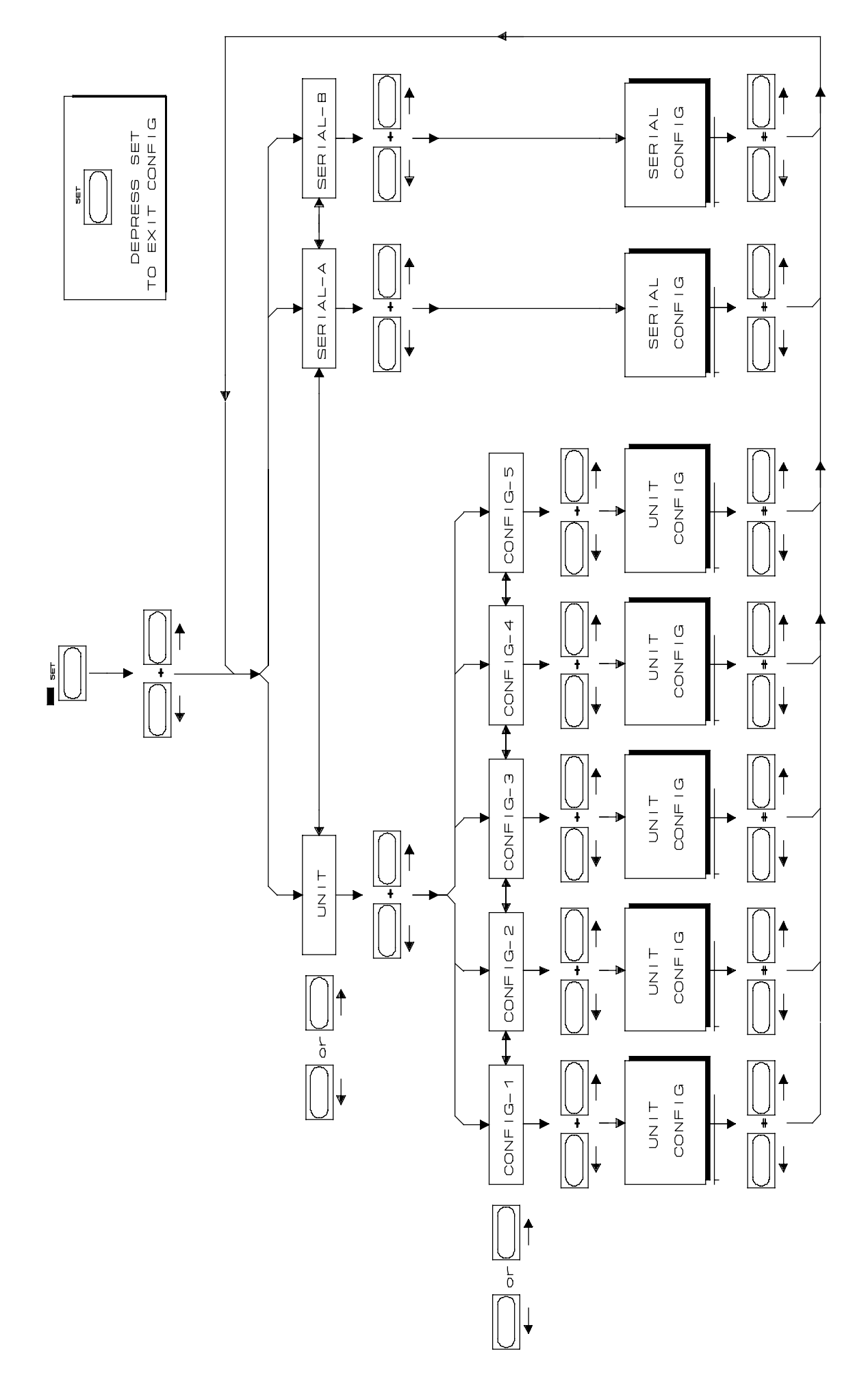

### 4. UNIT / EEPROM / VIDEO / SERIAL CONFIGURATION

#### **CONFIGURATION SELECTION**

The configuration of the unit is selected by first depressing the **SET** key so that the **SET** LED is illuminated then depress both <- and -> simultaneously to enable configuration selection. The first display allows you to select which configuration you wish to adjust **UNIt / EEPRONN / VIdEO / SErIAL**. Make your selection and then depress <- and -> simultaneously to select.

#### 4.000 EEPROM

The adition of an EEPROM to the system allows the user to select between three different settings as follows:

- 1) Current: Held in battery backed RAM destroyed when Read User or Read Factory are selected or a Hard Reset command.
- 2) User: Selected by Read User or a hard reset command
- 3) Factory: Selected by Read Factory

The EEPROM section of the setup that determins the action to be taken on leaving Setup as follows **NoUPdAtE** No action **SAVE USR** Write current user setings from Batery backed RAM to EEPROM **LOAd USR** Write saved settings from EEPROM to Batery backed RAM **LOAd FAC** Write Factory Default settings to Batery backed RAM

Units shipped after December 2002 have the EEPROM fitted by default, older units can be updated by a a plug in PCB and new software.

### Installing EEPROM Software for the first time

When new software is installed where it is necessary to initialise user setup in the EEPROM as follows:-

- i) Enter Setup
- ii) Select the EEPROM Menu
- iii) Select LOAd FAC.
- iv) Exit setup.
- v) Enter setup
- vi) Select the EEPROM Menu
- vii) Select SAVE USR
- iii) Exit Setup and wait until Urite EE stopps flashing

### 4.00 UNIT CONFIGURATION

The first display in the unit configuration indicates which of the SIX setup's the unit is set to. The four choices **CONFIG 1** .. **CONFIG 6** may be selected simply by using the **INC**, **DEC**, **-** or **->** keys, once you have chosen and modified the configuration use the **SET** key to exit. **Config 1** .. **6** may be selected from the front panel as follows:-

CONFIG 1 CONFIG 2 CONSFIG 3 CONFIG 4 CONFIG 2+CONFIG 3 CONFIG 5 CONFIG 1+ CONFIG 2 CONFIG 6 CONFUG 1 + CONFIG 3

#### CONFIGURATION MODIFICATION

To modify a parameter within a selected configuration then simultaneously depress both <- and -> keys a second time to enter the configuration menu (note. a third simultaneous depression of these keys will return to the initial menu. Once in the CONFIGURATION MENU the display indicates either the parameter to be modified or the various selections of a particular parameter as follows:-

Filn Std **GEn Std** SYSt rEF REF 50 / REF 60 / REF 48 PULSE 50 / PULSE 48 / PULSE 60 / tESt 480 Accn 10 PAccn 10 SPEED 10 SPF COdE / PF COdE / SP COdE / P COdE VOFSt 00 FIn FEEt / FIn tinE JOG 04 tAbLE u1/tAbLE u2 /1 PPF / 2 PPF / 4 PPF / 5 PPF / 10 PPF / 20 PPF / 25 PPF / 50 PPF / 100 PPF biCor 00 PrE r 05 UAri OFF /UAri 0.1/UAri-0.1/UAri 4.0/UAri-4.0/UAri 3.9/UAri 4.1/UAri-3.9/UAri-4.1 I-rPLY15 REcAdv04 35nn / 16nn NOrNAL / tAPELESS / SONY 9P / Fud ONLY FASt Inc / F No Inc PLAYNORN / PLAYStOP StPdEL00 LEAd 00 St-Pictr / St-LEAdr NUtE 00 BURST 06 GEnU-PSt / GU-Filnt / GU-FEET / GU-SErAt / GU-SErbt / GU-rdr1t / GU-rdr1U /GU-rdr2t/ GU-rdr2U NAStER / SLU rdr2 / SLU SErb / SLU SErA JOG Uid / JOG Filn CONt rEC / PULSErEC / CONt rdY / PULSErdY / CONt rr / PULSE rr REn1 / REn1 tAL / REn2 / REn2 tAL / REn3 / REn3 tAL

The <- and -> keys are used to select the parameter displayed. The **INC** and **DEC** keys are used to change the selection of the displayed parameter.

When the **SET** key is depressed both the Configuration and setup modes are exited. The parameters are then set as selected whilst in setup or Configuration.

### 4.01 FILM SPEED: FILM STD

The film frame rate may be set to 24, 25 or 30 frames per second. Some film machines (ALBRECHT) require

the same pulse rate what ever the frame rate. In this case the film speed selector on the ALBRECHT should be set to 25. The virtual master will then control the frame rate.

### 4.02 GENERATOR STANDARD: GEN STD

The generator standard may be set to any of the following:-

- 24 frame per second FILM timecode
- **25** 25 frame per second EBU timecode
- **29** SMPTE drop frame timecode
- **30** SMPTE timecode

When generating SMPTE time code either DROP or non drop, selected reference will determine the frame rate. For example, if selected to video and a NTSC colour reference is used then the film speed will be 23.97 FPS and the code rate will be 29.97 FPS.

When the Generator standard is changed to 25, 29, or 30 the System reference rate (4.04) is automatically updated to 50 or 60.

### 4.03 SYSTEM REFERENCE: SYSt rEF

The system reference may be set to any of the following:-

- **XTAL** Internal crystal reference
- VIDEO External video reference
- **EXT** External frame or 2 x frame rate NOTE. This input is used on units which have the slave to biphase option as the film frame rate input!
- **MAINS** Internal reference derived from the power input

This is used as a speed reference for the system and as a phase reference for the generator.

**Note:** The System reference will depend on the mode of operation. Therefore the system reference may be set separately for each operational mode, MASTER, SLAVE to TACH, or SLAVE to CODE. The system reference is set for the operational mode selected before leaving configuration.

### 4.04 REFERENCE RATE: REF 50 / REF 60 / REF 48

The frame rate of the SYSTEM REFERENCE, note that the reference input circuit will accept either frame rate or twice frame rate. When working with drop frame the reference rate should be set to **REF 60**.

note. This parameter is automatically changed when the Generator Standard is changed.

### **SLAVE TO TIMECODE**

When slaving to code (SLAVE-CODE) with **VIDEO** selected as the reference the master code frame rate is used as system frame rate. Note; this is set on entry and may be changed by entering and leaving configuration.

#### 4.05 PULSE OUTPUT FREQUENCY: PULSE 50

On Some older boards a pulse output was provided as a reference for external units. The pulse frequency may be selected as either 48Hz, 50Hz, or 60Hz.

For test purposes an extra setting of **tESt 480** selects an output frequency of 48KHz. This will not appear at the sine wave output 'AUX A' but will be present at the square wave PULSE BNC.

#### 4.06 FILM ACCELERATION: PAccn 10 & Accn 10

The rate of acceleration of the biphase output is determined by this factor. A selection of 1 is very slow, a selection of 20 is very fast. The acceleration should be selected to optimise the system. **PAccn** is the acceleration to play speed, **Accn** is the acceleration from play speed to high speed.

### 4.07 MAXIMUM FILM SPEED: SPEEd 10

The maximum biphase rate ma be selected as a factor of play speed. The range available is from 1\* to 30\* film speed. The maximum film speed should be selected to optimise the system.

| Acceleration and Speed Table |       |      |       |           |
|------------------------------|-------|------|-------|-----------|
| Machine                      | Gauge | Accn | PAccn | SPEEd     |
| Kinoton FP38EC               | 35mm  | 08   | 12    | 6 (8 Max) |
|                              |       |      |       |           |
|                              |       |      |       |           |

### 4.08 STATIONARY / HIGH SPEED TIMECODE: SPF CODE / PF CODE / SP CODE / P CODE

When the bi-phase output is at STOP the output timecode can no longer follow the biphase. When the unit is selected to WIND the time code generator can no longer track the bi-phase. The options in stop and wind are as follows:-

- **SPF COdE** The timecode output frame rate is set to nominal speed and at low speeds will output continuous stationary code, updating on change. At high speeds the timecode output frame rate is set at nominal speed and 0.5 second bursts of incrementing/decrementing timecode emitted.
- **PF COdE** The timecode output frame rate is set to nominal speed and will output 1/2 second of stationary code only on position change. At other times the timecode output will be muted. The high speed timecode will be as per **FS ON.**
- **SP COdE** At high speeds the timecode output is muted, at low speeds the stationary timecode will be output.
- **P COdE** At both Low and High speeds the timecode output is muted.

### 4.09 VIDEO OFFSET: VOFSt 00

A +/- 10 frame offset may be introduced on the video, this is useful for adjusting for small timecode errors and for monitoring from tape when recording. Currently the offset is maintained in STOP, On the next software revision the offset will only be present in PLAY!

### 4,10 FILM POSITION DISPLAY: FIN FEET / FIN TINE

Display Film position as feet+frames or HH:MM:SS:FF

### 4.11 JOG RESPONSE: JOG 04

The number of frames moved per turn of the JOG wheel is determined by this variable.

### 4.12 BIPHASE RATE TABLE SELECTION: tAbLE U1 / tAbLE U2 / 1 PPF / 2 PPF / 4 PPF/ / 5 PPF / 10 PPF / 20 PPF / 25 PPF / 50 PPF / 100 PPF

On the MC-1 there are Four biphase outputs, On the BS-1 there is one Biphase output. In both the frequency of the Bi-Phase output may be selected by this factor. On the BS-1 **USErtbL1 & USErtbL2** are not available. On standard MC-1 USEr 1 and USEr 2 are set as follows. Other combinations are available to special order.

| TABLE    | PUL | PULSES PER FRAME |    |     | ER FRAME PULSE RATE @ |    |     | 24 FPS |
|----------|-----|------------------|----|-----|-----------------------|----|-----|--------|
|          | Α   | В                | С  | D   | Α                     | В  | С   | D      |
| USErtbL1 | 2   | 2                | 10 | 100 | 48                    | 48 | 240 | 2400   |
| USErtbL2 | 2   | 2                | 4  | 5   | 48                    | 48 | 96  | 120    |

### 4.13 Biphase Correction BiCor

There is sometimes a difference between timecode setting at STOP and during PLAY. In order to resolve this problem the Biphase correction parameter has been introduced. The value may be dependent on the film machine. The following table is of results found in the field. Once all machines have been calibrated if there is a constant error then this will be corrected and this parameter will disapear.

| Machine     | biCor | Machine | biCor | Machine | biCor |
|-------------|-------|---------|-------|---------|-------|
| Dolby DS-10 | +1    | CB FC-1 | 0     |         | +1    |
| Magnatech   |       | Sondor  |       | MB-51   |       |
|             |       |         |       |         |       |

### 4.14 CYCLE PREROLL: PrE r 05

This variable sets the pre-roll time used when cycle is activated. The pre-roll time is user selectable between 0 and 19 seconds. To calculate the actual pre-roll time subtract 1 from the display.

### 4.15 VARISPEED:

### UAri OFF /UAri 0.1/UAri-0.1/UAri 4.0/UAri-4.0/UAri 3.9/UAri 4.1/UAri-3.9/UAri-4.1

This paramter enables the varispeed, the timecode and biphase are locked together and there speed ismodified by the specified amount. When vari-speed is enabled it is not possible to phase lock the timecode to the reference as it is running at a different speed.

The varispeed values are calulated by speed ratio which are not exactly as displayed.

| UAri 0.1 | Drop+         | 100.1%   | UAri-0.1 | Drop-         | 99.900999% |
|----------|---------------|----------|----------|---------------|------------|
| UAri 4.0 | 25/24         | 104.167% | UAri-4.0 | 24/25         | 96.0%      |
| UAri 3.9 | 25/24 & Drop- | 104.065  | UAri-3.9 | 24/25 & Drop+ | 96.095%    |
| UAri 4.1 | 25/24 & Drop+ | 104.27   | UAri-4.1 | 24/26 & Drop- | 95.005%    |

### 4.16 INSTANT REPLAY LENGTH: I-RPLY15

This programs the number of SECONDS subtracted from the current position co calculate the locate point when a INSTANT REPLAY command is received.

### 4.17 RECORD ADVANCE: REcAdv04

This programs the number of FRAMES used as an advance in a auto record drop in.

### 4.18 FILM SIZE: 35mm / 16mm

The number of frames per foot for the film position in feet and frames is determined by this flag.

35nn 16 frames per foot

16nn 40 frames per foot

### 4.19 SYSTEM TYPE: NOrNAL / tAPELESS / SONY 9P /Fud ONLY

NOrNAL Normal Bi-Phase + timecode mode

- **tAPELESS** This mode was introduced for use with non-linear systems. In this mode it is assumed that there is no film used and that the only output from the unit is TIMECODE. In this mode Locates are instantaneous.
- **SONY 9P** Test mode, most of the front panel and remote machine commands are send direct to SERIAL-B.
- **Fud ONLy** For special systems that will only move in a forward direction.

### 4.20 STATIONARY / INCREMENTAL CODE: F No Inc / FASt Inc

- **F No Inc** When the timecode generator outputs code in bursts (Wind) stationary code is generated.
- **FASt Inc** When the timecode generator outputs code in bursts (Wind) incrementing or decrementing code is generated deprndant on the direction.

### 4.21 PLAY FROM WIND: PLAYNORN / PLAYSTOP

When PlayStop is enabled the biphase will always stop when going form wind to play.

### 4.22 DIRECTION CHANGE DELAY: STPDEL00

When using flatbed tables or machines with a flywheel engaged at all times it is necessary to insert a stop delay when changing direction.

### 4.23 FILM LEADER LENGTH: LEAd 00

Film position when the **G.RST** key is depressed, for a 15 foot leader set as **LEAd 15** and the display will show - **15.00** when **G.RST** is depressed.

### 4.24 TIMECODE @ START MARK: St-Pictr / St-LEAdr

When the LEADER function is enabled (4.26) there are two positions for the start timecode, Start of picture, of start of leader:-

**St-Pictr** Preset timecode = Start of Picture

**St-LEAdr** Preset timecode = Start of Leader

### 4.25 TIMECODE MUTE: NutE 00

When entering play the biphase will be locked to the timecode provided that the error is less than 3 frames. When the error is greater than 3 frames the timecode output value is changed to be the same as the film position. This is most likely to occur when going directly into play from forward wind. Some hard disk units and synchronizers do not follow this jump in timecode numbers.

This parameter sets the length of time (in frames) that the timecode output is muted whenever a timecode jump is required.

### 4.26 HIGH SPEED CODE: BURSt 06

When the unit is running at high speed the generator runs at play speed, in order to keep position the generator output is updated regularly. This parameter indicated the number of consecutive frames between updates

### 4.27 GENERATOR USER SOURCE: GU-FEEt GEnU-PSt / GU-Filmt / GU-FEEt / GU-SErA t / GU-SErB t / GU-rdr2t / GU-rdr2U

The generator timecode USER bits may be sourced from any of the following:-

GEnU-PStPreset user dataGU-FilmtCurrent Film timeGU-FEEtCurrent film footageGU-SerAtSerial port A timecodeGU-SerBtSerial port B timecodeGU-rdr2tReader 2 timecodeGU-rdr2UReader 2 USER

### 4.28 MASTER / SLAVE POSITION SOURCE: MAStER / SLV rdr2 / SLV SErb / SLV SErA

The MC-1 may be used as the master to a system, slaved to an external timecode source or slaved to a machine connected to serial port 'B' or serial port 'A', This parameter determins the master when the Slave LED is illuminated. If Master is selected then there is no change.

### 4.29 SERIAL JOG: JOG Vid / JOG Filn

When using serial control via Port 'A' and a video machine is connected to serial port 'B' this parameter determins whether the Film or the video is master when a Jog command is used. In this way the user may jog the video directly to find a frame.

### 4.30 RECORD TRACK ARMING:

# CONt rEC / PULSErEC / CONt rdY / PULSErdY / CONt rr / PULSE rr

This detemins the operation of the 16 Record On and 16 record Off outputs as follows:-

| Selection | Record<br>Output | Ready<br>On | Record On | Record Off | Ready Off |
|-----------|------------------|-------------|-----------|------------|-----------|
| Cont rEC  | On               | Off         | On        | Off        | Off       |
|           | Off              | On          | Off       | On         | On        |
| PULSErEC  | On               | Off         | Pulse On  | Off        | Off       |
|           | Off              | Off         | Off       | Pulse On   | Off       |
| CONt rdY  | On               | On          | On        | On         | Off       |
|           | Off              | Off         | Off       | Off        | On        |
| PULSE rdY | On               | Pulse On    | Off       | Off        | Off       |
|           | Off              | Off         | Off       | Off        | Pulse On  |
| CONt rr   | On               | Off         | On        | Off        | Off       |
|           | Off              | ON          | On        | On         | On        |
| PULSE rr  | On               | Off         | Pulse On  | Off        | Off       |
|           | Off              | Off         | Pulse On  | Pulse On   | Off       |

# 4.31 REMOTE CONTROL SELECTION:

### REn1 / REn1 tAL / REn2 / REn2 tAL / REn3 / REn3 tAL

This selects between the original remote control connections and a new variation as specified in sections 10.16 and 10.17.

The unit will disable the remote tallies when in local mode. To enable the tallies at all times select **REn1 tAL**, **REn2 tAL**, or **REn3-tAL**.

# **NOTE:-** Earlier versions with the 25fps output only option is fitted the tallies should be enabled since they drive this card!

### 4.\*\* USER CONFIGURATION TABLE

When installing new software or after a **HARD RESET** it is important that the configuration of the unit remains the same. This sheet is provided for that purpose, please write down the current configuration so as to be able to reset the unit correctly. Remember that the next engineer to use the unit may not be a fully understand why it has been set up in this way!

### GENERATOR SETUP

The GENERATOR SETUP mode is entered by depressing the **SET** key, when the setup mode is active the **SET** LED is illuminated.

When the **SET** LED is illuminated the function of the **SELECT** key is modified so that only the generator timecode, user bits, or reader timecode may be selected.

The user may then specify the generator reset timecode value, the generator user bits and the reader timecode which is equivalent to the generator timecode when jamming with an offset. The value is modified as follows, the decimal point is used as a cursor to indicate the digit which will be modified by the numeric or **INC** and **DEC** keys. The cursor keys < and > move the cursor clockwise and anti-clockwise.

**CLEAR:** If both **INC** and **DEC** keys are depressed simultaneously the current displayed data will be cleared to all zero's.

To leave the setup mode depress the **SET** key.

| Setting | Nominal     | SELECT |                      |
|---------|-------------|--------|----------------------|
|         | 10:00:00:00 | GEN T. | Generator Reset Time |
|         | 00:00:00:00 | GEN U. | Generator Reset USER |

#### CONFIGURATION

To enter the configuration mode first enable **SET** then when the **SET** LED is illuminated depress both < and > simultaneously. The initial CONFIG display allows selection of six different preset configurations. The configurations may be selected using the **INC** and **DEC** keys.

| CONFIG 1 | <br> |
|----------|------|
| CONFIG 2 | <br> |
| CONFIG 3 | <br> |
| CONFIG 4 | <br> |
| CONFIG 5 | <br> |
| CONFIG 6 | <br> |

Each of the four CONFIG's may be set by the user for different operations. To set up a CONFIG, first select the CONFIG required then depress the < and > keys simultaneously a second time. The individual configuration parameters are then displayed. The CONFIGURATION the display indicates either the parameter to be modified or the various selections of a particular parameter as follows:-

The < and > keys are used to select the parameter displayed. The **INC** and **DEC** keys are used to change the selection of the displayed parameter.

When the **SET** key is depressed both the CONFIGURATION and SETUP modes are exited. The parameters are then set as selected whilst in setup or CONFIGURATION.

### 5.00 FRONT PANEL & REMOTE COMMANDS

### **5.01 BASIC COMMANDS**

The basic commands provided on the Virtual Master are as follows:-

#### PLAY, REVERSE PLAY, STOP, FORWARD WIND, REVERSE WIND

The maximum speed and acceleration should be set by the user to suit his system. The method of setting the basic parameters is described in section 4.0 (CONFIGURATION).

### 5.02 G.RST

When the **G.RST** key is released the film position counters are reset to zero and the timecode generator is preset to the preset start time. When a Leader length is set in the CONFIG then the film position counter is set to LEADER feet before zero and the time code generator is set as follows:-

preset start time - (leader frames \* generator standard / film standard)

The film should be positioned on the start mark and then **G.RST** depressed and released.

**Note:** See section 3.00 GENERATOR SETUP for the method of setting the preset start time.

### 5.03 RETURN TO ZERO: RTZ

When the RTZ key is depressed the unit will locate the point at which the G.RST key was depressed.

This key may be used instead of the **RWD** key on the remote control. If **G.RST** is depressed at the start of the film the operator can not then inadvertently wind off the film.

### 5.04 LOCATE

When the LOCATE key is depressed the unit will locate the film position as defined by CUE 1.

To locate CUE 2 depress **CUE-2** whilst locating, or depress **LOCATE** and **CUE-2** simultaneously, or depress **SHIFT** and **LOCATE** simultaneously.

CUE 1 and CUE 2 are defined by depressing the appropriate key when stopped at or playing through the point.

### 5.05 LOCATE PLAY

Automatic play after locate is achieved by depressing the **PLAY** key whilst the unit is locating, or simultaneous depression of **LOCATE** and **PLAY** keys.

### 5.06 CYCLE

If Cycle is enabled, each time the unit plays through CUE 2 then an LOCATE CUE 1 command is issued.

To disable CYCLE depress the CYCLE key.

#### 5.07 REPEAT CYCLE

By depressing **PLAY** and **CYCLE** simultaneously REPEAT CYCLE is enabled. In this mode the unit will issue a LOCATE CUE 1 THEN PLAY command when playing through CUE 2.

To disable REPEAT CYCLE depress the CYCLE key.

#### 5.08 JOG

Enable the JOG pot by depressing the **JOG** key. The front panel JOG key is provided for test purposes only. The sensitivity of the jog pot may be adjusted in the configuration menu.

When **JOG** is enabled the **PLAY** and **REVERSE PLAY** keys may be used to move the film by one frame per depression.

### 5.09 SEARCH

A simultaneous depression of the **SHIFT** and **JOG** keys will enable **SEARCH**. When search is enabled the **JOG** pot may be used to adjust the wind speed of the film.

### 5.10 LOCAL

When LOCAL is enabled all front panel transport controls operate and all remote controls are disabled.

When **LOCAL** is disabled all front panel transport controls except for STOP are disabled and all remote controls are enabled.

#### 5.11 MASTER

When **MASTER** is enabled the unit is the master and will ignore any timecode or biphase input.

### 5.12 SLAVE TO CODE

When **SLAVE CODE** is enabled the unit will ignore any front panel or remote commands. The Biphase and timecode outputs will follow the timecode input.

#### **5.13 CAPTURE MASTER TIMECODE**

To Capture the master timecode position depress **SHIFT** and **SLAVE-CODE** simultaneously.

### 5.14 SLAVE TO TACH

When **SLAVE TACH** is enabled the unit will ignore any front panel or remote commands. The Biphase and timecode outputs will follow the TACH or BI-PHASE input.

### 5.15 PRESET INPUT FILM COUNTER

To preset the input film counter to be the same as the current biphase position depress **SHIFT** and **SLAVE-TACH** simultaneously.

### 5.16 REMOTE SLAVE/MASTER

To enable/Disable the slave from the remote control simultaneously depress **SHIFT** & **STOP**. A separate tally is provided so that this function may be wired from single switch using diodes.

### 5.17 INSTANT REPLAY

Instant Replay locates (current position - IREPLAY) see section 4.28. To perform a INSTANT REPLAY depress PLAY+RWD simultaneously.

#### 5.18 CUE 1

This key defines the address of CUE 1 when depressed in PLAY, JOG or STOP.

### 5.19 CUE 2

This key defines the address of CUE 2 when depressed in PLAY, JOG or STOP.

### 5.19 MASTER CAPTURE TIME ADJUSTMENT (OFFSET ADJUSTMENT)

To increment or decrement the captured master time (offset) depress SHIFT+FFWD or SHIFT+FRWD. Note this will only work when **SLAVE** is enabled.

When slaving to timecode, the captured master time is displayed when SET is enabled and FILM T. is selected. When the captured master time is displayed it may be adjusted in the same way as the generator time and user bits.

### 6.00 **RESET**

### 6.01 POWER UP RESET

When switched on the unit will reset, On reset the memory is not completely cleared since the current film position, timecode offset, and configuration are battery backed. If a memory backup failure is detected the unit will reset the whole memory. During the power up sequence the LED Display will show the following:-

LEd Good This indicates that the CPU, ROM, LED display, and driver are working correctly.

**Ran Good** This indicates that the RAM has been checked and is good.

**RAn BAd** This indicates that the RAM has been found to be bad.

**bC12** This is the revision code of the software

**HArd rSt** This indicated that an error was found in the configuration ram and that the memory backed ram has been reset.

### 6.02 CPU CARD RESET

When servicing the unit it may be required to reset the unit without switching off the power. To do this short the two pins on the front of the PROCESSOR BD labels SW1. This will reset the unit in the same way as a power up reset.

### 6.03 SOFT RESET

A power up reset may be initiated from the front panel by a simultaneous depression of the **SELECT** and **SET** keys.

### 6.04 HARD RESET

If it is required to reset the battery backed memory manually a hard reset may be initiated from the front panel by simultaneous depression of the **SELECT** and **FREEZE** keys. This may be necessary when new software is fitted. CAUTION this will wipe the Configuration memory! If the front panel software is not working correctly the unit will only reset if the **SELECT** and **FREEZE** keys are depressed during the power up sequence.

### 6.05 MANUAL HARD RESET

The front panel hard reset is only possible if the front panel software is running correctly. If all else fails switch off the power, open the unit, and unplug the PROCESSOR BD. This will disconnect the memory from the backup battery. Replace the PROCESSOR BD, and power up the unit.

# 7.00 SERIAL COMMUNICATIONS

- To slave a VTR the following must be carried out.
- 1) The SYNCHRONISER should be setup as required with the VTR timecode output **if used** connected to **AUX-B** and the serial control to **SERIAL-B**.
- 2) The unit timecode output at the sync point should be the same as the timecode at the video start mark. One way this may be achieved easily is described in section **1.1 MARK SYNC** below.
- 3) The VTR should be selected to **SERIAL REMOTE CONTROL**
- 4) The synchroniser should be enabled as described below.

If all the above are carried out and the VTR timecode is within 2 hours of the current timecode the VTR will then locate to the current **GENERATOR TIMECODE** position (**GEN**).

If a VO9800 or VO9850 is used and you expect to use timecode on track 1 or 2 as well as the dedicated timecode track then it is recommended that the modification as detailed in our application note are carried out. The machine modification as designed by our Italian agents (Audio International) allows the use of time code from any of the tracks by a simple switch behind the front panel.

### 7.10 MARK SYNC

The quickest way of setting the generator timecode the same as the slave time code is to mark sync. this may be achieved as follows:-

- 1) Disable the synchroniser or put the video machine to local.
- 2) Position both the master and slave on a known sync point.
- 3) Depress the CAPTURE POSITION key combinations, SET + F1 (Old Units) or SET + POS (New Units)

### 7.11 CAPTURING a OFFSET

There are times when you wish to slave a video machine with a different timecode to the MC-1 timecode to do this you need to capture a offset as follows:-

- 1) Disable the synchroniser or put the video machine to local.
- 2) Position both the master and slave on a known sync point.
- 3) Depress the CAPTURE OFFSET key combinations, SET + Head (Old Units) or SET + OFST (New Units)

### 7.12 ENTER an OFFSET

To Enter an Offset select Film T when SET is illuminated and enter the required offset.

### 7.13 INCREMENT / DECREMENT OFFSET

To fine tune the synchronisation the offset may be adjusted whilst synchronised. INCREMENT OFFSET:- **SET + INC** 

DECREMENT OFFSET:- SET + DEC

### 7.14 ENABLE

To Enable the synchroniser depress the POS (F1) key so that the POS (F1) LED is illuminated.

### 7.15 MASTER TIMECODE

The master timecode is the timecode output from the virtual master, the video slave will be locked to this timecode.

### 7.2 SERIAL CONFIGURATION

#### **CONFIGURATION SELECTION**

The configuration of the unit is selected by first depressing the **SET** key so that the **SET** LED is illuminated then depress both <- and -> simultaneously to enable configuration selection. The first display allows you to select which configuration you wish to adjust **UNIt / SERIAL A / SERIAL b**. Make your selection and then depress <- and -> simultaneously to select.

To enter the SERIAL configuration mode first enable **SET** then when the **SET** LED is illuminated depress both < and > simultaneously. Use the < or > keys to select **SERIAL A** or **SERIAL b**. In SERIAL CONFIGURATION the display indicates either the parameter to be modified or the various selections of a particular parameter in the same way as in CONFIGURATION.

0 INPUt / 1 bUU800 / 2 UO9850 / 3 A500 / 4 SSL SS / 5 dA-88 / 6 r-dAt SEr POS / TAch-LtC / SEr-LTC rEC OFF / AUDIO 1 / AUDIO 2 / AUDIO 12 SYNC ALL / SYNC ENb / SY O-LAP LOFSt 00 PLAYd 08 PAr-O OO LOCAtE02 Loc OnLY/ Loc-Uind trYS 06 Conn Nid / ConStArt Error 00 ChS PLAY / ChS UAri / ChS Cnnd/ ChS CndP RdY OFF / RdY A-U / RdY AU8d POS LtC / POS tin 1 / POS UltC / POS L-U / POS LUt R-P JoG / R-P UAri / R-P Shut F-P UAri / F-P Shut / F-P JoG / F-P PPLY SGen Nor / SGen dFC BUH-1100 / NNC-1 / bUU-950 / dA-88 / PCN-7030 / FOStEC

The < and > keys are used to select the parameter displayed. The **INC** and **DEC** keys are used to change the selection of the displayed parameter.

When the **SET** key is depressed the SERIAL CONFIGURATION MENU, CONFIGURATION MENU and SETUP MODE are exited. The parameters are then set as selected whilst in setup or CONFIGURATION.

The serial configuration is used to optimize a video slave to the Master.

### 7.21 MACHINE TYPE:

### 0 INPUT / 1 BUU800 / 2 U9850 / 3 A500 / 4 SSL SS / 5 dA-88 / 6 r-dAt

Currently the input selection and three different machines have been interfaced, when the machine type is changed the parameters are updated with the factory preset information. When the machine type is not changed the user may adjust the individual variables for his machine.

- **0 INPUT** This should be used on SERIAL-A when remote control from a hard disk controller is used.
- **3 SSL SS** The SSL Screen Sound has a slow start time and is set-up with a two second park offset and a 25 frame Play delay. The settings required will vary with the amount of audio on the work top.

4 dA-88

### 7.22 SLAVE POSITION SOURCE: SEr POS / TAch-LtC / SEr-LTC

The position of the Serial slave may be determined in three ways:-

- **SEr POS** This is the simplest selection, the position is determined via the RS422 serial link by using the timecode reader in the machine.
- **TAch-LtC** This selection uses the serial tach from the machine and receives timecode via the rdr2 on the unit. The rdr2 input on the unit is **AUX-B**. Useful for machines without a timecode reader card or where a the timecode is no an audio track.
- **SEr-LTC** This selection uses a combination of serial code and time code reader 2 (AUX-B)

### 7.23 RECORD ENABLE: rEC OFF / AUDIO 1 / AUDIO 2 / AUDIO 12

In order to record on the serial slave it is necessary to send a record command as follows:-

- **rEC OFF** Record disabled
- AUDIO 1 Record on Channel 1 only.
- AUDIO 2 Record on Channel 2 only.
- AUDIO 12 Record on Channels 1 & 2.

### 7.24 SYNCHRONISER ENABLE : SYNC ALL / SYNC ENb / SY O-LAP

The synchroniser is either always enabled and following the GENERATOR TIMECODE or he appropriate enable command must be used.

- **SYNC ALL** The synchroniser is always enabled, in this case the machine Local/Remote switch should be used to enable the synchroniser.
- **SYNC ENb** The appropriate enable key as described above should be used.
- **SY O-LAP** The appropriate enable key should be used and the system will then wait for coincident timecode before enabling the sync function. See the discussion below.

### 7.25 LOCAL OFSET: LOFSt 00

This is a frame ofset added or subtracted to the master time only in play before locking the video slave.

### 7.26 START DELAY: PLAYd 08

If the video is parked less than two seconds ahead of the master it will wait for the master to arrive at its position. Video machines take a little time to accelerate to play speed. It is therefore necessary to send a play command to the video slave before the master arrives at the same point, **PLAYd** defines when to send the play command to the slave. Increase PLAYd if the video always has to speed up to lock, decrease PLAYd if the video always has to speed up to lock, decrease PLAYd if the video always has to slow down to lock.

### 7.27 PARK OFFSET

Normally the video slave is parked at the same position as the master. When the slave has only a very small vari-speed range this will lead to very long lock-up times. The solution is to down-stream park the slave and trim the START DELAY for optimum performance.

### 7.28 LOCATE

This parameter is used to specify the effectiveness of the machines locate. If is mainly used when chasing as moving master. Set this number higher if the slave appears never to catch up with the master.

### 7.29 USE LOCATE Only or WIND and Locate

On some machines the locate is very slow on these machines it is better to Wind close to the master and then issue a locate command. On Tapeless machines it is better to always use the Locate command.

### 7.30 NUMBER OF TRY's

After locking the video machine it is released to video syncs, when this happens the video machine will sometimes move by one frame, the synchroniser will then take over and pull the video machine to zero error, and let go again. This parameter sets the maximum number of times the video may be pulled into lock.

### 7.31 COMMUNICATION POSITION

Commands are sent to the video machine once per frame. Depending on the relative phase of the Video and timecode changes the performance of the lock-up. This can also be tape dependent!

### 7.32 ALLOWABLE SYNC ERROR

Maximum allowable sync error in frames after the trying for zero error "Try" times, normally set to four to allow for a 8 field colour frame sequence.

### 7.33 CHASE ALGORITHM

- **ChS PLAY** Use vari-play to pull machine into lock followed by a PLAY command
- **ChS VAri** Use vari-play to pull machine into lock, remain in vari-play.
- **ChS Cnnd** Send a chase command to the machine.
- **ChS CndP** Send a chase play command to the machine, the machine will revert to play once locked.

#### 7.34 SERIAL TRACK ARM COMMAND

This parameter determines the length of the edit preset (track arm) command sent to the slave machine. It is used if it is required to pass a record command from the serial input to the serial output.

| RdY OFF | No Ready | Commands |
|---------|----------|----------|
|---------|----------|----------|

- Rdy A-U U-matic and Betacam
- RdY AU8d 8 track Audio, Digital Betacam

### 7.35 POSITION REQUEST TYPE

What positional information is requested from the machine

POS LtCLTC onlyPOS tin1Timer 1 onlyPOS VItCVITC onlyPOS L-UVITC or LTCPOS LUtVITC, LTC or Tach

### 7.36 REVERSE VARIPLAY COMMAND

- **R-P JoG** Reverse lock using Jog command
- R-P UAri Reverse Lock using Variable play command
- R-P Shut Reverse lock using Shuttle command

#### 7.37 FORWARD VARIPLAY COMMAND

- F-P UAri Forward Lock using Variable Play command
- F-P Shut Forward Lock using Shuttle Command
- F-P JoG Forward Lock using Jog Command
- **F-P PPLY** Forward Lock using Programable Play command

#### 7.38 SET GENERATOR COMMAND

- SGEN Nor Normal Sony Set Generator Command (HH MM SS FF).
- **SGEn dFC** Reversed Sony Set Generator Command (FF SS MM HH) As found on some AMS DFC and Other consoles.

#### 7.38 MACHINE ID (Only used when 0 Input is selected in Section 7.21)

- **bUH-1100** All CB products will recognise this as a MC-1
- NNC-1 The latest SSL software and motionworks software will recognise this.
- BUU-950 Editors
- dA-88 8 track record on earlier AMS software
- PCN-7030 Test
- FOStEC Test

### 7.4 RS422 Interface cable:-

### RS422 operation Serial-A:- **PB4** link pins 1 & 2 (towards front of unit). Serial-B:- **PB5** link pins 1 & 2 (towards front of unit).

| SERIAL-B (To Machine) |            |  |  |
|-----------------------|------------|--|--|
| 9 pin 'D'             | Function   |  |  |
| 1                     | Internal   |  |  |
| 2                     | Rx Data A- |  |  |
| 3                     | Tx Data B+ |  |  |
| 4                     | Gnd.       |  |  |
| 5                     | +5v        |  |  |
| 6                     | Gnd.       |  |  |
| 7                     | Rx Data B+ |  |  |
| 8                     | Tx data A- |  |  |
| 9                     | Gnd        |  |  |

| SERIAL-A (From Controller) |            |  |  |
|----------------------------|------------|--|--|
| 9 pin 'D'                  | Function   |  |  |
| 1                          | Internal   |  |  |
| 2                          | Tx Data A- |  |  |
| 3                          | Rx Data B+ |  |  |
| 4                          | Gnd.       |  |  |
| 5                          | +5v        |  |  |
| 6                          | Gnd.       |  |  |
| 7                          | Tx Data B+ |  |  |
| 8                          | Rx data A- |  |  |
| 9                          | Gnd        |  |  |

### 7.5 RS422 Converter cable

RS422 connections are normally defined as Controllers or devices, some may be switched between controlled (Device emulation) or controller (Hard Disk Editors). Some will automatically switch there connections to suit the new mode (Akai) some will remain the same (CB, SSL). On the MC-1 Serial-A is configured as a device, Serial-B is configured as a controller. In order to use serial-A as an output to a device, or to control a hard disc editor with Serial-B it will be necessary to use a converter cable.

| SERIAL-A Converter cable |                     |  |  |
|--------------------------|---------------------|--|--|
| 9 pin 'D'<br>Male        | 9 pin 'D'<br>Female |  |  |
| 1                        | No Connection       |  |  |
| 2                        | 8                   |  |  |
| 3                        | 7                   |  |  |
| 4                        | 4 (Screen)          |  |  |
| 5                        | No Connection       |  |  |
| 6                        | No Connection       |  |  |
| 7                        | 3                   |  |  |
| 8                        | 2                   |  |  |
| 9                        | No Connection       |  |  |

### 8.00 OPERATION AS A SLAVE available as OPTION

When operating as a slave only two factors are involved:-

1. The film START MARK

2. The master biphase position or timecode value at the start mark.

By using the CAPTURE command (SHIFT & SLAVE-CODE, SHIFT & SLAVE\_TACH or AUTO CAPTURE) synchronisation may be achieved at any point is the film, however the value stored by the unit is always THE TIMECODE AT THE START MARK!

The timecode output of the Master Motion Controller is not used to slave the unit in any way. This follows the film position in the normal way.

### 8.03 SLAVE TO TIMECODE

To operate the Virtual master as a slave two parameters must be specified, the film start mark and the master timecode value at that point. Once these two parameters are specified the unit will slave whenever SLAVE CODE is active.

In order that the unit slaves correctly to timecode it is necessary that the speed reference for the FILMCODE GENERATOR and the source of master timecode is the same. In most cases this will be VIDEO SYNCS.

Because it is not possible to guarantee that the LTC timecode represents the exact position of the master machine it is recommended that when slaving to timecode AUTO CAPTURE is turned OFF (Section 4.22). With AUTO CAPTURE OFF it is possible switch the FILMCODE GENERATOR between SLAVE-CODE and MASTER without losing lock when slaved unless the G.RST key or SHIFT & CODE are depressed.

### 8.031 SLAVE WHEN START MARK TIMECODE VALUE IS KNOWN

To synchronise the film to timecode when the master timecode value at the start mark is known use the following procedure:-

- 1. Select unit as MASTER
- 2. Position the film on the start mark.
- 3. Depress G.RST to zero the film counter and set the generator time.
- 4. Depress the SET key and use the SELECT key until FILM T. is illuminated.
- 5. Enter the timecode value equivalent to the start mark.
- 6. Play the master machine to ensure that the Virtual master knows the Master position by reading LTC code..
- 7. Depress CODE to slave the unit.

The Film machine will then move to be in the correct position relative to the LTC code.

### 8.032 SLAVE WHEN START MARK TIMECODE VALUE IS NOT KNOWN

To synchronise the film to timecode when the master timecode value at the start point is not known it is necessary to find a suitable sync point, capture the master position and then adjust the captured master position until sync is achieved as follows:-

- 1. Select the unit as MASTER
- 2. Position the film on the start mark.
- 3. Depress the G.RST key to zero the film counter and set the "Film Timecode" value.
- 4. Control the film with the FILMCODE GENERATOR and stop at a suitable sync point.
- 5. Move the Video machine or source of master timecode and stop at the same sync point.
- 6. Depress SHIFT & SLAVE-CODE to capture the master timecode value.
- 7. Depress SLAVE-CODE to slave the unit.
- 8. Play the Master, and using the SHIFT & << keys or SHIFT & >> keys on the FILMCODE GENERATOR adjust the film position relative to the Master position until sync is achieved.
- 9. Depress the SET key and use the SELECT key until FILM T. is illuminated. NOTE the value displayed, this is the master timecode value at the sync point.

### 8.04 CHECKING FOR FILM LOCK

If at any time you need to check for LOCK the following items need to be checked:-

- 1. The master timecode value at the start mark. Enable SET, the SELECT Film T. and check the value displayed.
- 2. The film start mark, select the unit as MASTER and use RTZ to return to the start mark.

If for any reason the start mark has moved, return the film to the Start Mark and depress G.RST on the FILMCODE GENERATOR. This tells the unit that the film is on the start mark.

### 9.00 SLAVING A VTR USING SONY PROTOCOL

#### Note: This should be read with section 7.10 which discusses the serial setup.

To slave a VTR to the MMC the following must be carried out.

- 1) The MMC should be setup as required with the VTR timecode output if used connected to AUX-B and the serial control to SERIAL-B.
- 2) The MMC timecode at the start mark should be the same as the timecode at the video start mark. One way this may be achieved easily is to position the video on the start mark, position the film on the start mark and then simultaneously depress the **GRST** and **F1** key.
- 3) The VTR should be selected to SERIAL REMOTE CONTROL
- 4) Depending on the serial setup **F1** may have to be enabled.

If all the above are carried out and the VTR timecode is within 2 hours of the current timecode the VTR will then locate to the current master TIMECODE position.

If a VO9800 or VO9850 is used and you expect to use timecode on track 1 or 2 as well as the dedicated timecode track then it is recommended that the modification as detailed in our application note are carried out. The machine modification as designed by our Italian agents (Audio International) allows the use of time code from any of the tracks by a simple switch behind the front panel.

### **10.00 REAR PANEL CONNECTIONS**

#### **10.01 POWER INPUT**

The unit is supplied for either 220-250v A.C. or 110v-125v A.C. operation. The mains IEC input socket contains an integral power line filter and mains switch. The mains lead supplied should be connected as follows:-

Brown Live Blue Neutral Green/Yellow Earth

#### 10.02 INPUT XLR (MMC OPTION)

The 3 pin XLR INPUT socket is a balanced input to the Main Timecode reader. The input is connected as follows:-

- Pin 1 Chassis
- Pin 2 Positive input
- Pin 3 Negative input

When connected to an un-balanced source of time code they should be connected as follows:-

#### INPUT SOURCE

- Pin 1 Chassis
- Pin 2 Signal
- Pin 3 Signal Ground

### 10.03 OUTPUT XLR

The 3 pin XLR OUTPUT plug is a balanced output from the Timecode Generator. The output is connected as follows:-

- Pin 1 Analog Ground
- Pin 2 Positive output
- Pin 3 Negative output

When connected to an unbalanced load the connections should be made as follows:-

#### OUTPUT LOAD

Pin 1 Ground

- Pin 2 Signal
- Pin 3 Leave open

#### 10.04 AUX-A XLR

On earlier MC-1's the 3 pin XLR AUX plug is a balanced output from the pulse generator, the output is a 1 volt sine wave. The frequency is user selectable to 48Hz, 50Hz, or 60Hz. This output is used to reference Nagra or similar play in machines. On later MC-1's this connector is linked to timecode output 2, this output is only enabled when the unit is in locked play, socftware after Jult 2000 is required for this feature, boards 9305-2 or 9305-3 need modification to enable this feature.

The output is connected as follows:-

- Pin 1 Analog Ground
- Pin 2 Positive output
- Pin 3 Negative output

When connected to an un-balanced load the connections should be made as follows:-

#### AUX LOAD

Pin 1 Ground

Pin 2 Signal

Pin 3 Leave Open

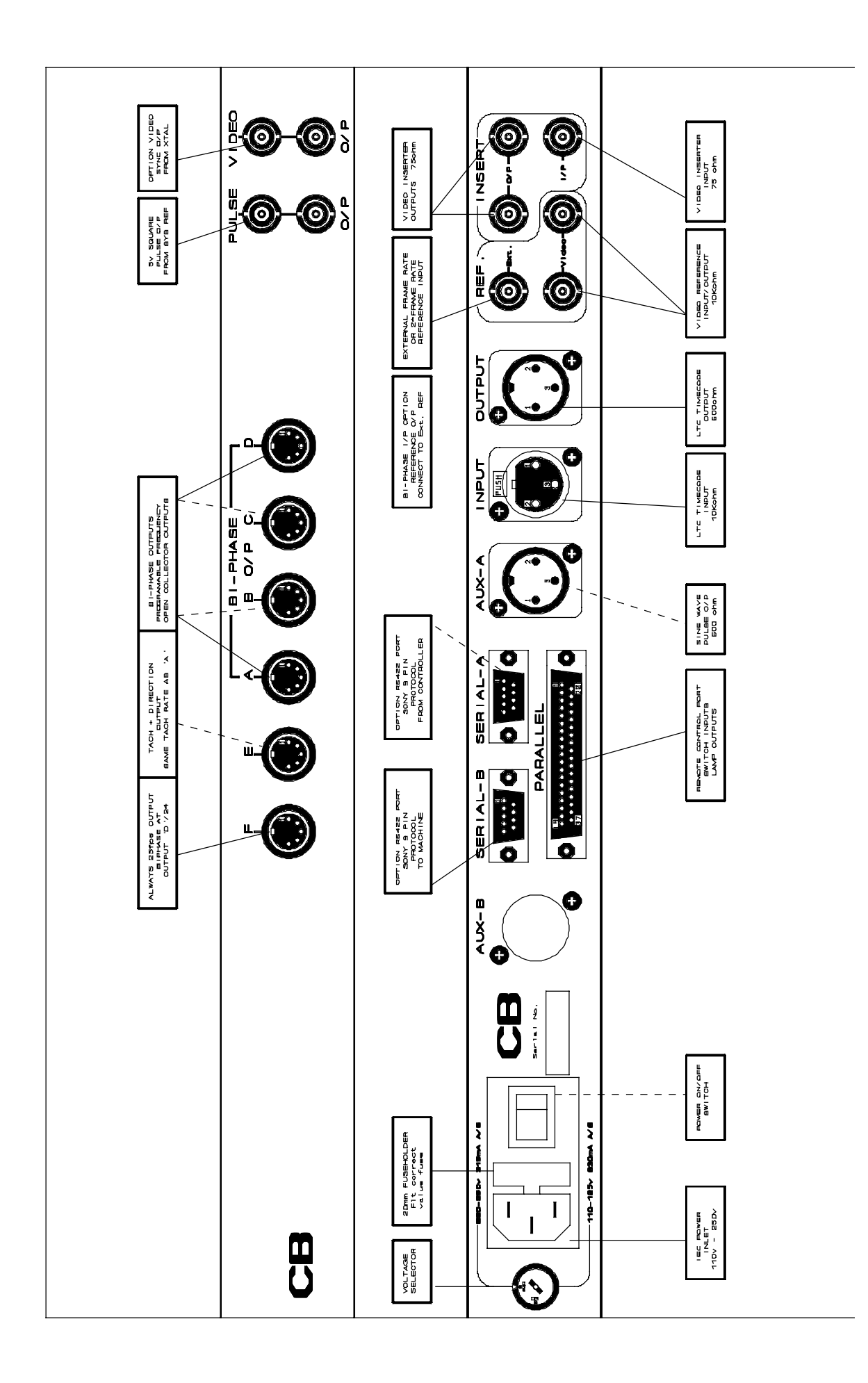

### 10.05 PULSE SQUARE WAVE OUTPUT (MMC OPTION)

The Pulse square wave is the same frequency as the Pulse output. The output is a 5v TTL square wave, the output buffer is a RS442 driver.

#### 10.06 EXT. REF. BNC

The EXT REF BNC is connected to the reference input of the timecode generator. This input when selected should be fed with either frame rate or twice frame rate signal. The preferred input is a 5 volt square wave, but a 5v sine wave is also acceptable.

### 10.07 VIDEO REF. BNC's

The two VIDEO REF BNC's are connected in parallel and routed to the reference input of the time code generator. This input when selected should be fed with a nominal 1 volt composite or black and burst video signal. The input has an impedance of approximately 100K.

The video input will normally be fed from station sync's in parallel with the video recorder's. In an audio studio there is normally a Sony F1 or equivalent which may be used as a source of station sync's.

### 10.08 INSERT I/P BNC (OPTION)

The INSERT I/P BNC is connected to the video inserter input. The inserter input has an input impedance of 75 ohms, see section A.11 for further information on input termination.

This input will normally be connected to the output of a telecine or VTR.

### 10.09 INSERT O/P BNC's (OPTION)

The INSERT O/P BNC's are connected to the video inserter output. Each output has a source impedance of 75 ohms, and is resistivly isolated.

The output's will normally be connected to a video monitor and the input of the video work-copy recorder.

### **10.10 VIDEO OUTPUT (MMC OPTION)**

The two video output BNC's are connected to the internal Black and White Sync Pulse Generator. The output impedance is 75 ohms, each output is resistivly isolated.

The SPG is referenced to the same Crystal as the Biphase generator and Timecode generator. The Timecode generator is locked to the SPG when XTAL is selected as the system reference.

**NOTE:** On early 1U units, the Video Inserter outputs are used as the video output.

### 10.11 SERIAL I/O 10.111 RS422 SERIAL-A 9 pin 'D'

The RS422 port is used for serial remote control of the Virtual Master. Currently the Sony 9 pin protocol is supported. the pin connections are as follows

| SERIAL-   | SERIAL-A (From Controller) |  |  |
|-----------|----------------------------|--|--|
| 9 pin 'D' | Function                   |  |  |
| 1         | Internal                   |  |  |
| 2         | Tx Data A-                 |  |  |
| 3         | Rx Data B+                 |  |  |
| 4         | Gnd.                       |  |  |
| 5         | +5v                        |  |  |
| 6         | Gnd.                       |  |  |
| 7         | Tx Data B+                 |  |  |
| 8         | Rx data A-                 |  |  |
| 9         | Gnd                        |  |  |

#### RS422 operation

Serial-A:- **PB4** link pins 1 & 2 (towards front of unit).

Serial A may also be used as a machine control port in the same way as serial 'B'. In order to control a machine a special lead is required and the Serial 'A' configuration set up so that it is not an input.

| Serial 'A' machine control lead |        |                  |  |  |
|---------------------------------|--------|------------------|--|--|
| 9 pin 'D'<br>Male               | Cable  | 9 pin 'D' Female |  |  |
| 2                               |        | 8                |  |  |
| 3                               |        | 7                |  |  |
| 4                               | Screen | 4                |  |  |
| 3                               |        | 3                |  |  |
| 2                               |        | 2                |  |  |

### 10.113 RS232 SERIAL-B 9 pin 'D' (OPTION)

The SERIAL 'D' plug if fitted is connected to a RS232 port on the CPU board. The pin connections are as follows:-

| SERIA     | SERIAL-B (To Machine) |  |  |
|-----------|-----------------------|--|--|
| 9 pin 'D' | Function              |  |  |
| 1         | Internal              |  |  |
| 2         | Rx Data A-            |  |  |
| 3         | Tx Data B+            |  |  |
| 4         | Gnd.                  |  |  |
| 5         | +5v                   |  |  |
| 6         | Gnd.                  |  |  |
| 7         | Rx Data B+            |  |  |
| 8         | Tx data A-            |  |  |
| 9         | Gnd                   |  |  |

RS422 operation Serial-B:- **PB5** link pins 1 & 2 (towards front of unit).

### **10.131 BIPHASE OUTPUT DIN CONNECTORS (Master Motion Controller Only)**

The OUTPUT DIN sockets are connected to the biphase generator board. The connections are as follows:-

#### OUTPUT FUNCTION

- 1 470R Pullup to +5v
- 2 Ground
- 3 470R Pullup to +5v
- 4 Biphase R open collector output
- 5 Biphase S open collector output
- 6 470R Pullup to +5v
- 7 Fly-wheel

#### VIEW FROM REAR

Flywheel 7 o 0 6 +5v +5v 3 o 0 1 +5v Biphase S - 5 o 0 4 Biphase R -0 2 Ground

The Bi-Phase outputs are open collector darlington transistors, each output has a Vceo of 50v and will sink up to 500mA. The maximum power dissipation of each output is limited to 1W, and the total dissipation of all outputs should not exceed 2W

Individual machine connection details:-

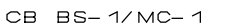

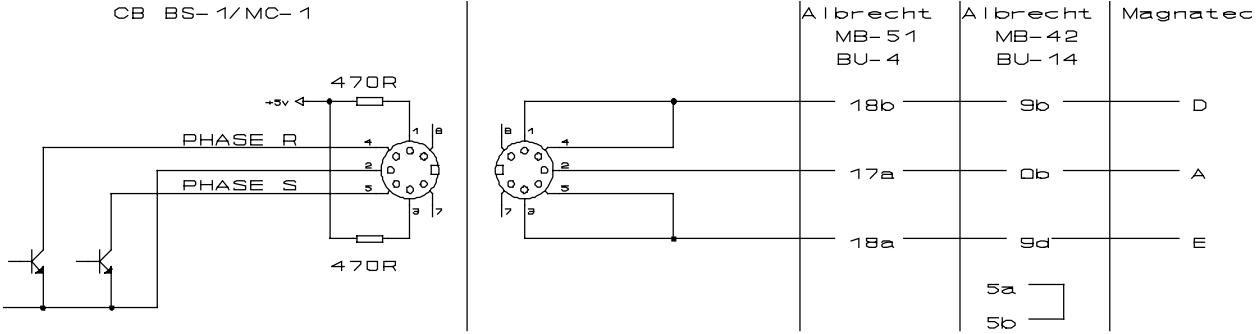

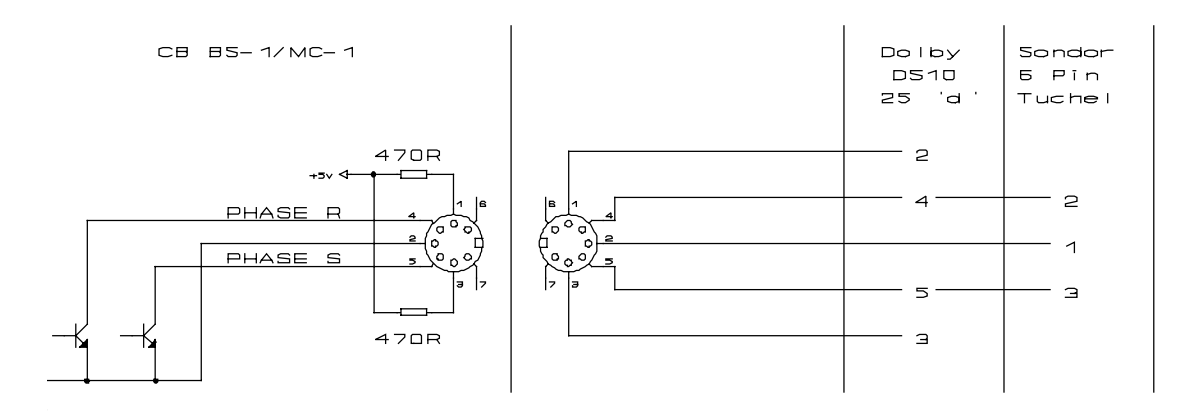

|             | CB MC-1      | Sondor       |           | MWA MB51                         | Magnatech |
|-------------|--------------|--------------|-----------|----------------------------------|-----------|
| Function    | 7 pin DIN    | 6 pin Tuchel | 6 pin XLR | BU-4                             | Amphenol  |
| 470R Pullup | 1            | NC           | NC        |                                  | D         |
| Biphase R   | 4            | 2            | 2         | 18b                              |           |
| Ground      | 2            | 1            | 1         | 17a                              | А         |
| BiPhase S   | 5            | 3            | 4         |                                  | E         |
| 470R Pullup | 3            | NC           | NC        | 18a                              |           |
| Flywheel    | 7 (Output A) |              |           |                                  |           |
| 470R Pullup | 6            |              |           | 15b Low= Flywheel Off<br>Note, 1 |           |

Note 1. By setting a fast accelleration to play speed (PACCN 12) the flywheel connection may not be required. MWA have different versions of software with different fly-wheeel timeouts.

| Function    | CB MC-1   | MWA<br>MB42      | MTM-106<br>Rangertone | Kinoton FP38 | Dolby DS10  | Dolby DMU |
|-------------|-----------|------------------|-----------------------|--------------|-------------|-----------|
|             | 7 pin DIN | BU14             |                       | 6 pn Tuchel  | 25 'D' Male | 9 pin 'D' |
| 470R Pullup | 1         |                  |                       |              | 2           | 6         |
| Biphase R   | 4         | 9b               | D                     | 2            | 4           | 2         |
| Ground      | 2         | 0b               | С                     | 1            | NC          | NC        |
| BiPhase S   | 5         |                  | _                     |              | 5           | 3         |
| 470R Pullup | 3         | 9d               | F                     | 3            | 3           | 9         |
|             |           | Link<br>5a to 5b |                       |              | Note 2      |           |

Note 2:- Dolby DS-10 To prevent dropouts it may be necessary to change Cat. No. 645 board R44 & R45 from 1K5 to 100R.

### 10.132 TACH + DIRECTION OUTPUT

OUTPUT E socket is connected to the biphase generator board. The connections are as follows:-

- OUTPUTFUNCTION1470RPullup to +5v
- 2 Ground
- 3 470R Pullup to +5v
- 4 Tach open collector output
- 5 Direction open collector output
- 6
- 7

KEM T5 pin a10 = Tach +12v Pull-up T5 pin a12 = Direction +12v Pull-up

### 10.133 THREE PHASE OUTPUT

The B output socket may be used for three phase output. The connections are as follows:-

- OUTPUT FUNCTION
- 1 470R Pullup to +5v
- 2 Ground
- 3 470R Pullup to +5v
- 4 Phase 1 open collector output
- 5 Phase 2 open collector output
- 6 470R Pullup to +5v
- 7 Phase 3 open collector output

|               | 10.14 Typical Accelleration and Speed values |  |  |  |  |
|---------------|----------------------------------------------|--|--|--|--|
| Paramete<br>r | MB51 17.5mm                                  |  |  |  |  |
| PAccn         | 18                                           |  |  |  |  |
| Accn          | 15                                           |  |  |  |  |
| Speed         | 12                                           |  |  |  |  |

### 10.15 PARALLEL 'D' CONNECTOR (MMC-Standard, VM Option)

This connector is used command and tally signals. The connector on the unit is a 37 way 'D' socket (female) with screw lock. A typical remote control system is as follows:-

| 10.16 37 PIN female 'D' PARALLEL PINOUT |              |              |           |             |          |  |
|-----------------------------------------|--------------|--------------|-----------|-------------|----------|--|
| Pi<br>n                                 | Function     | Remote 1     | Remote 2  | Remote 3    | Remote 4 |  |
| 28                                      | Tally Commom |              |           |             |          |  |
| 1                                       | TALLY O/P    | Reverse Play |           |             |          |  |
| 2                                       | TALLY O/P    | Jog          | Step +    | Auto Record |          |  |
| 3                                       | TALLY O/P    | Steady Play  |           |             |          |  |
| 4                                       | TALLY O/P    | Rewind       |           |             |          |  |
| 5                                       | TALLY O/P    | Auto-Record  |           |             |          |  |
| 6                                       | TALLY O/P    | Cycle        | Step -    | Cycle       |          |  |
| 7                                       | TALLY O/P    | Record       |           |             |          |  |
| 8                                       | TALLY O/P    | Slave        | 6 * Speed | 6 * Speed   |          |  |
| 20                                      | TALLY O/P    | 25 fps       |           |             |          |  |
| 21                                      | TALLY O/P    | Forward Wind |           |             |          |  |
| 22                                      | TALLY O/P    | Play         |           |             |          |  |
| 23                                      | TALLY O/P    | Stop         |           |             |          |  |
| 24                                      | TALLY O/P    | Cue 2        | 4 * Speed | Cue 2       |          |  |
| 25                                      | TALLY O/P    | 24 fps       |           |             |          |  |
| 26                                      | TALLY O/P    | Locate       |           | 1           |          |  |
| 27                                      | TALLY O/P    | Cue 1        | 2 * Speed | Cue 1       |          |  |
| 9                                       | Command Co   | mmon         |           |             |          |  |
| 10                                      | Switch I/P   | Chase        | 6 * speed | 6 * Speed   |          |  |
| 11                                      | Switch I/P   | Shift        |           |             |          |  |
| 12                                      | Switch I/P   | Reverse Play |           |             |          |  |
| 13                                      | Switch I/P   | Play         |           |             |          |  |
| 14                                      | Switch I/P   | Locate       | ſ         | ſ           |          |  |
| 15                                      | Switch I/P   | Cue 1        | 2 * Speed | Cue 1       |          |  |
| 29                                      | Switch I/P   | Rewind       | Γ         | Γ           |          |  |
| 30                                      | Switch I/P   | Jog          | Step +    | Auto-Record |          |  |
| 31                                      | Switch I/P   | Forward Wind |           |             |          |  |
| 32                                      | Switch I/P   | Stop         | Γ         |             |          |  |
| 33                                      | Switch I/P   | Cue 2        | 4 * Speed | Cue 2       |          |  |
| 34                                      | Switch I/P   | Cycle        | Step -    | Cycle       |          |  |
| 18                                      | Internal 0v  |              |           |             |          |  |
| 17                                      | Jog Pot 'A'  |              |           |             |          |  |
| 36                                      | Jog Pot 'B'  |              |           |             |          |  |

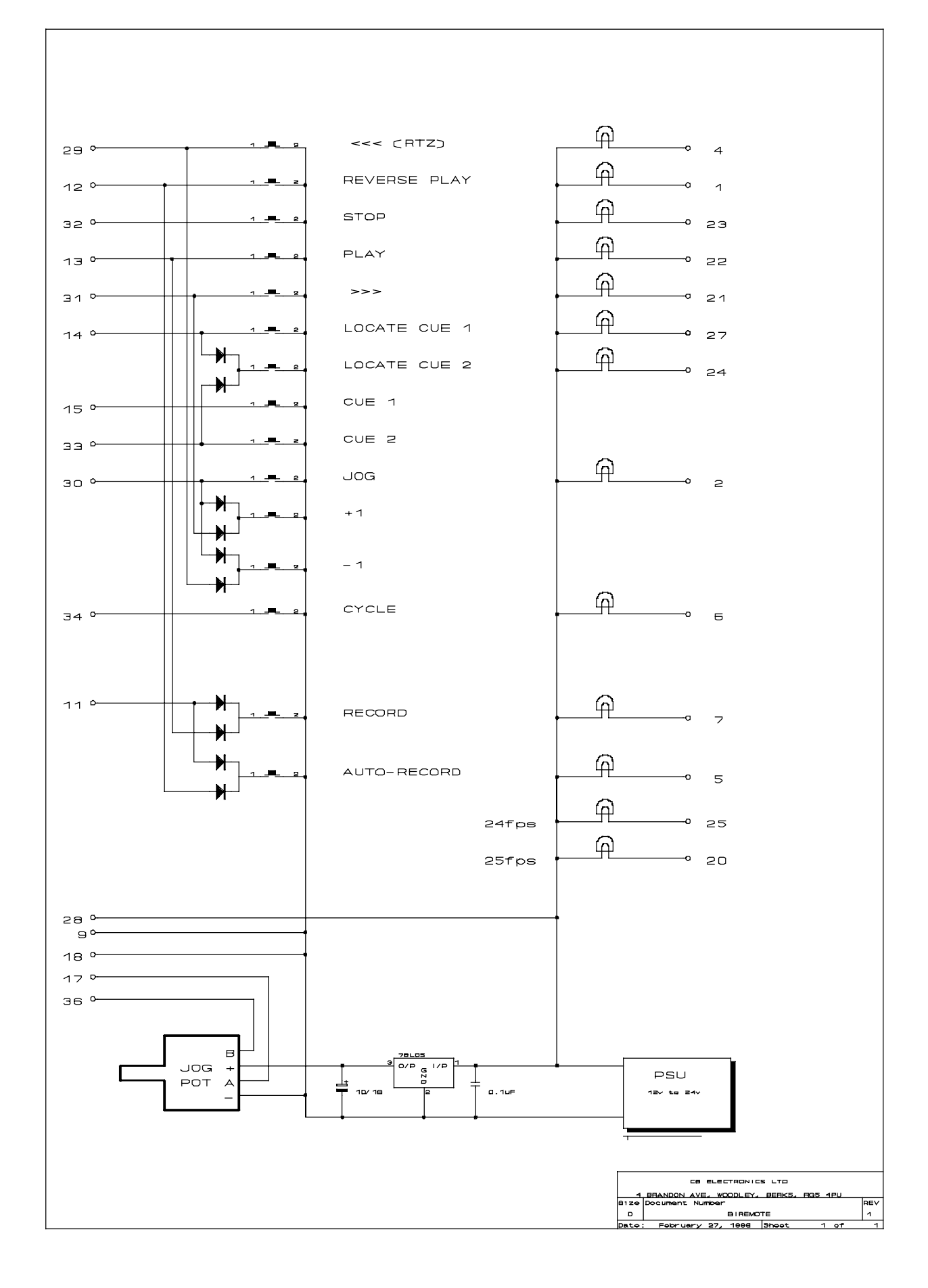

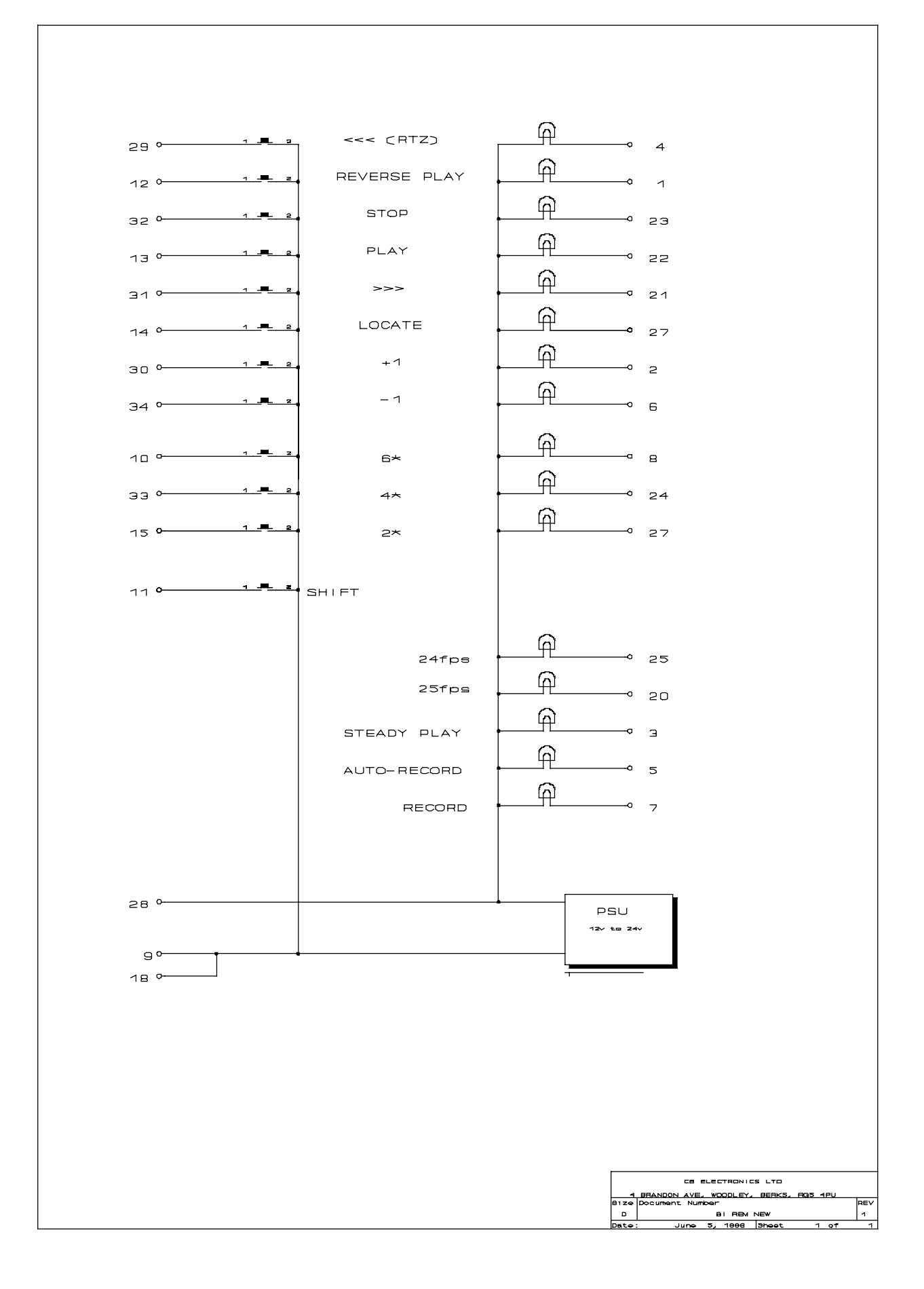

### **10.18 COMBINED COMMANDS**

| SHIFT+PLAY        | RECORD                                                                                |
|-------------------|---------------------------------------------------------------------------------------|
| SHIFT+RVS-PLAY    | AUTO-RECORD ENABLE                                                                    |
| STOP+PLAY         | CRAWL FORWARD                                                                         |
| STOP+RVS-PLAY     | CRAWL REVERSE                                                                         |
| JOG+FWD           | STEP ONE FRAME FORWARD                                                                |
| JOG+RWD           | STEP ONE FRAME BACKWARD                                                               |
| PLAY+RWD          | INSTANT REPLAY                                                                        |
| LOCATE+CUE_2      | LOCATE CUE_2, if cycle is active then LOCATE (CUE_2-Preroll)                          |
| PLAY+LOCATE       | LOCATE (CUE_1-Preroll) wait for DELAY seconds then enter play.                        |
| PLAY+LOCATE+CUE_2 | LOCATE (CUE_2-Preroll) wait for DELAY seconds then enter play.                        |
| PLAY+CYCLE        | REPEAT CYCLE, Enter play DELAY seconds after locating to CUE_1-PREROLL.               |
| PLAY+REWIND       | INSTANT REPLAY, locate current position less 15 (programable) seconds then enter play |
| FWD +RWD          | SHUTTLE                                                                               |
| SHIFT+STOP        | CHANGE SLAVE STATUS (MASTER -> SLAVE, SLAVE -> MASTER)                                |
| SHIFT+FWD         | DECREMENT OFFSET                                                                      |
| SHIFT+REWIND      | INCREMENT OFFSET                                                                      |

#### **10.19 THE PLAY KEY**

The action of the play key is modified dependant on the whether a locate to Q1 or Q2 is active. If the unit is locating CUE\_1 or CUE\_2 then the locate point is modified by subtracting PREROLL and once the locate is completed the unit will enter play "DELAY" seconds later.

### **10.20 THE CYCLE TALLY**

When the cycle tally is illuminated locates to CUE\_1 and CUE\_2 are modified by subtracting Pre-roll seconds from the locate point.

### **10.21 PULSE FREQUENCY TALLY**

This tally is now used as a film speed indicator! for 48/50/60 read 24/25/30fps.

### 10.22 MASTER, SLAVE-CODE, SLAVE-TACH

When the slave to code or slave to tach software option is not fitted these keys are used to switch configurations. The MASTER switch may be re-labled CONFIG-1, The SLAVE-CODE switch CONFIG-2, and the SLAVE-TACH switch CONFIG-3. CONFIG-4 may be accessed by depressing CONFIG-2 & CONFIG-3 simultaneously.

# **10.3 Maganatech Remote control connection List**

| Function (Magnatech 8-<br>LB) | Magnatech | MC-1 Remote 2 |
|-------------------------------|-----------|---------------|
| Step - Tally                  | 1         | 6             |
| 25 Frame Tally                | 20        | 20            |
| Ready On Lamp                 | 2         |               |
| Stop Lamp                     | 21        | 23            |
| Reverse Play Switch           | 3         | 12            |
| 24 Frame Lamp                 | 22        | 25            |
| Fast Reverse Switch           | 4         | 29            |
| N/C                           | 23        |               |
| 2x Speed Switch               | 5         | 15            |
| N/C                           | 24        |               |
| Ground (Shield)               | 6         |               |
| Fast Reverse Lamp             | 25        | 4             |
| Fast Forward Switch           | 7         | 31            |
| Fast Forward Lamp             | 26        | 21            |
| 0v (+5 volt common)           | 8         |               |
| Reverse Play Lamp             | 27        | 1             |
| Picture in reverse Lamp       | 9         |               |
| Play Switch                   | 28        | 13            |
| Stop Switch                   | 10        | 32            |
| +24 Volts                     | 29        | 28            |
| +24 volts                     | 11        |               |
| 0v (+24 volt Common)          | 30        | 9             |
| 0v (+24 volt Common)          | 12        | 18            |
| Play Lamp                     | 31        | 22            |
| Step - Switch                 | 13        | 34            |
| + 5 volts                     | 32        |               |
| Picture in reverse switch     | 14        |               |
| 6 x Speed Switch              | 33        | 11            |
| 4 x Speed Switch              | 15        | 33            |
| 6 x Speed Lamp                | 34        | 8             |
| N/C                           | 16        |               |
| Step + Lamp                   | 35        | 2             |
| 4 x Speed Lamp                | 17        | 24            |
| 2 x Speed Lamp                | 36        | 27            |

| Step + Switch | 18 | 30 |
|---------------|----|----|
|               |    |    |

### **10.4 TRACK RECORD CONNECTIONS**

Option Board MCO-3 includes 16 record on and 16 record off outputs (Suitable for two six tracks and one 4 track) These may only be addressed with a suitable serial remote (CB Electronics SR or MR series).

The track record ON and OFF outputs may be either Pulse or Continuous dependant on the selected configuration.

A master continuous record output, with pulse master record on and off outputs are also provided

A 37 way 'D' Female is fitted to the unit.

| Pin | Cable<br>Colour | Function                    | Pin | Cable<br>Colour | Function                |
|-----|-----------------|-----------------------------|-----|-----------------|-------------------------|
| 1   |                 | Channel 1 Record On         | 20  |                 | Channel 1 Record Off    |
| 2   |                 | Channel 2 Record On         | 21  |                 | Channel 2 Record Off    |
| 3   |                 | Channel 3 Record On         | 22  |                 | Channel 3 Record Off    |
| 4   |                 | Channel 4 Record On         | 23  |                 | Channel 4 Record Off    |
| 5   |                 | Channel 5 Record On         | 24  |                 | Channel 5 Record Off    |
| 6   |                 | Channel 6 Record On         | 25  |                 | Channel 6 Record Off    |
| 7   |                 | Channel 7 Record On         | 26  |                 | Channel 7 Record Off    |
| 8   |                 | Channel 8 Record On         | 27  |                 | Channel 8 Record Off    |
| 9   |                 | Channel 9 Record On         | 28  |                 | Channel 9 Record Off    |
| 10  |                 | Channel 10 Record On        | 29  |                 | Channel 10 Record Off   |
| 11  |                 | Channel 11 Record On        | 30  |                 | Channel 11 Record Off   |
| 12  |                 | Channel 12 Record On        | 31  |                 | Channel 12 Record Off   |
| 13  |                 | Channel 13 Record On        | 32  |                 | Channel 13 Record Off   |
| 14  |                 | Channel 14 Record On        | 33  |                 | Channel 14 Record Off   |
| 15  |                 | Channel 15 Record On        | 34  |                 | Channel 15 Record Off   |
| 16  |                 | Channel 16 Record On        | 35  |                 | Channel 16 Record Off   |
| 17  |                 | Master Record On Continuous | 36  |                 | Master Record Off Pulse |
| 18  |                 | Master Record On Pulse      | 37  |                 | +5v via link            |
| 19  |                 | Ground                      |     |                 |                         |

### **10.41 MB51 4 track connections** (BA-50 Card fitted to MB51)

Up to 4 4 track machines may be connected, one only is shown. The MC-1 should be set to CONt rr or PULSE rr.

| MC-1<br>Pin | Cable<br>Colour | MB51<br>ST5<br>Pin | Function                       | MC-1<br>Pin | Cable<br>Colour | MB51<br>St5<br>Pin | Function                   |
|-------------|-----------------|--------------------|--------------------------------|-------------|-----------------|--------------------|----------------------------|
| 1           |                 | 10a                | Track 1 Record On              | 20          |                 | 6a                 | Track 1 Record Off         |
| 2           |                 | 9a                 | Track 2 Record On              | 21          |                 | 5a                 | Track 2 Record Off         |
| 3           |                 | 8a                 | Track 3 Record On              | 22          |                 | 4a                 | Track 3 Record Off         |
| 4           |                 | 7a                 | Track 4 Record On              | 23          |                 | 3a                 | Track 4 Record Off         |
| 5           |                 |                    | Track 5 Record On              | 24          |                 |                    | Track 5 Record Off         |
| 6           |                 |                    | Track 6 Record On              | 25          |                 |                    | Track 6 Record Off         |
| 7           |                 |                    | Track 7 Record On              | 26          |                 |                    | Track 7 Record Off         |
| 8           |                 |                    | Track 8 Record On              | 27          |                 |                    | Track 8 Record Off         |
| 9           |                 |                    | Track 9 Record On              | 28          |                 |                    | Track 9 Record Off         |
| 10          |                 |                    | Track 10 Record On             | 29          |                 |                    | Track 10 Record Off        |
| 11          |                 |                    | Track 11 Record On             | 30          |                 |                    | Track 11 Record Off        |
| 12          |                 |                    | Track 12 Record On             | 31          |                 |                    | Track 12 Record Off        |
| 13          |                 |                    | Track 13 Record On             | 32          |                 |                    | Track 13 Record Off        |
| 14          |                 |                    | Track 14 Record On             | 33          |                 |                    | Track 14 Record Off        |
| 15          |                 |                    | Track 15 Record On             | 34          |                 |                    | Track 15 Record Off        |
| 16          |                 |                    | Track 16 Record On             | 35          |                 |                    | Track 16 Record Off        |
| 17          |                 |                    | Master Record On<br>Continuous | 36          |                 |                    | Master Record Off<br>Pulse |
| 18          |                 |                    | Master Record On<br>Pulse      | 37          |                 |                    | +5v via link               |
| 19          |                 | 2a                 | Ground                         |             |                 |                    |                            |

### 11.0 VARISPEED

In the Varispeed mode the MC-1 Biphase output rate may be set very precisly, in this mode the timecode output will not be continuous, if continuous locked timecode is required then a FC-1 filmcoder should be used.

To enter the varispeed mode, enter the Unit Configuration and set SPEEd 0. The last four digits of the Generator user bit setting are then used to set the speed. Depress the set key, and select GEN.U. look up the speed required on the table below, using the <-, ->, INC and DEC keys set the last four characters of the display. Exit using the SET key.

This sets the maximum speed of the system to the table below. The config keys may be used to switch to and from this mode. The maximum speed setting is limited to 50 fps for safty. The Fast Forward and Fast Rewind keys may be used to output the selected frame rate.

|   | FPS  | SET          | FPS            | SET  | FPS S          | SET  | FPS            | SET       |
|---|------|--------------|----------------|------|----------------|------|----------------|-----------|
|   | 15.0 | 0320         | 20.0           | 0258 | 25.0           | 01E0 | 30.0           | ا<br>0190 |
| Ì | 15.1 | 031B         | 20.1           | 0255 | 25.1           | 01DE | 30.1           | 018F      |
| Ì | 15.2 | 0315         | 20.2           | 0252 | 25.2           | 01DC | 30.2           | 018D      |
| i | 15.3 | 0310         | 20.3           | 024F | 25.3           | 01DA | 30.3           | 018C      |
| i | 15.4 | 030B         | 20.4           | 024C | 25.4           | 01D8 | 30.4           | 018B      |
| i | 15.5 | 0306         | 20.5           | 0249 | 25.5           | 01D7 | 30.5           | 0189      |
| i | 15.6 | 0301         | 20.6           | 0247 | 25.6           | 01D5 | 30.6           | 0188      |
| İ | 15.7 | 02FC         | 20.7           | 0244 | 25.7           | 01D3 | 30.7           | 0187      |
| İ | 15.8 | 02F7         | 20.8           | 0241 | 25.8           | 01D1 | 30.8           | 0186      |
| İ | 15.9 | 02F3         | 20.9           | 023E | 25.9           | 01CF | 30.9           | 0184      |
| İ | 16.0 | 02EE         | 21.0           | 023B | 26.0           | 01CE | 31.0           | 0183      |
| İ | 16.1 | 02E9         | 21.1           | 0239 | 26.1           | 01CC | 31.1           | 0182      |
| Ì | 16.2 | 02E5         | 21.2           | 0236 | 26.2           | 01CA | 31.2           | 0181      |
|   | 16.3 | 02E0         | 21.3           | 0233 | 26.3           | 01C8 | 31.3           | 017F      |
|   | 16.4 | 02DC         | 21.4           | 0231 | 26.4           | 01C7 | 31.4           | 017E      |
|   | 16.5 | 02D7         | 21.5           | 022E | 26.5           | 01C5 | 31.5           | 017D      |
|   | 16.6 | 02D3         | 21.6           | 022C | 26.6           | 01C3 | 31.6           | 017C      |
|   | 16.7 | 02CF         | 21.7           | 0229 | 26.7           | 01C1 | 31.7           | 017B      |
|   | 16.8 | 02CA         | 21.8           | 0226 | 26.8           | 01C0 | 31.8           | 0179      |
|   | 16.9 | 02C6         | 21.9           | 0224 | 26.9           | 01BE | 31.9           | 0178      |
|   | 17.0 | 02C2         | 22.0           | 0221 | 27.0           | 01BC | 32.0           | 0177      |
|   | 17.1 | 02BE         | 22.1           | 021F | 27.1           | 01BB | 32.1           | 0176      |
|   | 17.2 | 02BA         | 22.2           | 021D | 27.2           | 01B9 | 32.2           | 0175      |
|   | 17.3 | 02B6         | 22.3           | 021A | 27.3           | 01B8 | 32.3           | 0174      |
|   | 17.4 | 02B2         | 22.4           | 0218 | 27.4           | 01B6 | 32.4           | 0172      |
|   | 17.5 | 02AE         | 22.5           | 0215 | 27.5           | 01B4 | 32.5           | 0171      |
|   | 17.6 | 02AA         | 22.6           | 0213 | 27.6           | 01B3 | 32.6           | 0170      |
|   | 17.7 | 02A6         | 22.7           | 0211 | 27.7           | 01B1 | 32.7           | 016F      |
|   | 17.8 | 02A2         | 22.8           | 020E | 27.8           | 01B0 | 32.8           | 016E      |
|   | 17.9 | 029E         | 22.9           | 020C | 27.9           | 01AE | 32.9           | 016D      |
|   | 18.0 | 029B         | 23.0           | 020A | 28.0           | 01AD |                | 016C      |
|   | 18.1 | 0297         | 23.1           | 0207 | 28.1           | 01AB | 33.1           | 016B      |
|   | 18.2 | 0293         | 23.2           | 0205 | 28.2           | 01AA | <u>3</u> 3.2   | 0169      |
|   | 10.3 | 0290         | 23.3<br>  22.4 | 0203 | 20.3<br>  20.4 | 0140 | 33.3<br>  33.4 | 0100      |
|   | 10.4 | 0200         | 23.4<br>  22.5 | 0201 | 20.4<br>  29.5 | 0147 | 33.4<br>  33.5 | 0166      |
|   | 18.6 | 0209         | 23.5           |      | 20.0           | 01A3 | 33.0<br>  33.6 | 0165      |
|   | 18.7 | 0203         | 23.0           |      | 20.0           | 014  | 33.0<br>  33.7 | 0163      |
|   | 18.8 | 0202<br>027E | 23.7<br>  23.8 | 0158 | 20.7<br>  28.8 | 0172 | 33.7<br>  33.8 | 0163      |
|   | 18.0 | 027E         | 23.0<br>  23.0 | 01E6 | 20.0           |      | 33.0           | 0162      |
|   | 19.0 | 0278         | 20.0           | 01F4 | 20.0           | 019F | 34.0           | 0161      |
| i | 19.0 | 0270         | 24.0           | 01F2 | 29.0           | 0190 | 34.0           | 0160      |
|   | 19.7 | 0271         | 24.2           | 01F0 | 29.2           | 019B | 34.2           | 015F      |
|   | 19.2 | 026F         | 24.3           | 01FF | 29.3           | 019A | 34.3           | 015F      |
|   | 19.4 | 026B         | 24.4           | 01EC | 29.4           | 0198 | 34.4           | 015D      |
|   | 19.5 | 0267         | 24.5           | 01EA | 29.5           | 0197 | 34.5           | 015C      |
|   | 19.6 | 0264         | 24.6           | 01E8 | 29.6           | 0195 | 34.6           | 015B      |
| Ì | 19.7 | 0261         | 24.7           | 01E6 | 29.7           | 0194 | 34.7           | 015A      |
| Ì | 19.8 | 025E         | 24.8           | 01E4 | 29.8           | 0193 | 34.8           | 0159      |
| i | 19.9 | 025B         | 24.9           | 01E2 | 29.9           | 0191 | 34.9           | 0158      |

|      | Configuration Table                      |          |      |          |        |                 |      |                 |      |                 |      |            |        |
|------|------------------------------------------|----------|------|----------|--------|-----------------|------|-----------------|------|-----------------|------|------------|--------|
| Offs | fs Function Config 1 \$7F0               |          | 00   | Config 2 | \$7F20 | Config 3 \$7F40 |      | Config 4 \$7F60 |      | Config 5 \$7F70 |      | Config 6 S | \$7F60 |
| et   |                                          | Default  | User | Default  | User   | Default         | User | Default         | User | Default         | User | Default    | User   |
| 00   | Biphase Frame Rate: Filn Std             | 24       |      | 25       |        |                 |      |                 |      |                 |      |            |        |
| 01   | Timecode Generator Standard:<br>Gen Std  | 25       |      | 25       |        |                 |      |                 |      |                 |      |            |        |
| 02   | System Reference: SYSt rEF               | Video    |      |          |        |                 |      |                 |      |                 |      |            |        |
| 03   | System Reference frequency               | REF 50   |      |          |        |                 |      |                 |      |                 |      |            |        |
| 04   | Pulse Output Frequency                   | PULSE 50 |      |          |        |                 |      |                 |      |                 |      |            |        |
| 05   | Accelleration from Play to Wind Speed    | ACCN 5   |      |          |        |                 |      |                 |      |                 |      |            |        |
| 06   | Accelleration from Stop to Play Speed    | PACCN 5  |      |          |        |                 |      |                 |      |                 |      |            |        |
| 07   | Maximum speed                            | SPEED 05 |      |          |        |                 |      |                 |      |                 |      |            |        |
| 08   | Timecode Output Enable<br>Slow/Play/Fast | SPF CodE |      |          |        |                 |      |                 |      |                 |      |            |        |
| 09   | Tempory Video Offset                     | VOFSt 00 |      |          |        |                 |      |                 |      |                 |      |            |        |
| 0A   | Film Position Display                    | FIn FEEt |      |          |        |                 |      |                 |      |                 |      |            |        |
| 0B   | Jog Pot Sensitivity                      | JOG 04   |      |          |        |                 |      |                 |      |                 |      |            |        |
| 0C   | Biphase table/Rate                       | tAbLE u1 |      |          |        |                 |      |                 |      |                 |      |            |        |
| 0D   | Pre Roll                                 | PrE r 05 |      |          |        |                 |      |                 |      |                 |      |            |        |
| 0E   | Post Roll                                | PoStr 01 |      |          |        |                 |      |                 |      |                 |      |            |        |
| 0F   | Loop Delay                               | Delay 01 |      |          |        |                 |      |                 |      |                 |      |            |        |

|            | Configuration Table                                       |               |      |          |          |        |                 |      |        |                    |      |                |      |
|------------|-----------------------------------------------------------|---------------|------|----------|----------|--------|-----------------|------|--------|--------------------|------|----------------|------|
| Off<br>set | Function                                                  | Config 1 \$7F | 00   | Config 2 | 2 \$7F20 | Config | Config 3 \$7F40 |      | \$7F60 | Config 5<br>\$7F70 |      | Config 6 \$7F6 |      |
|            |                                                           | Norm          | User | Norm     | User     | Norm   | User            | Norm | User   | Norm               | User | Norm           | User |
| 10         | Instant Replay                                            | I-rPLY 15     |      |          |          |        |                 |      |        |                    |      |                |      |
| 11         | Record Advance                                            | REcAdv 04     |      |          |          |        |                 |      |        |                    |      |                |      |
| 12         | 16/35mm Film Footage                                      | 35nn          |      |          |          |        |                 |      |        |                    |      |                |      |
| 13         | Operational Mode:-<br>Normal/Tapeless/Sony 9 pin/Fwd Only | NOrNAL        |      |          |          |        |                 |      |        |                    |      |                |      |
| 14         | Fast TC:- Incremental /Stationary Code                    | F No Inc      |      |          |          |        |                 |      |        |                    |      |                |      |
| 11<br>5    | Play from Wind via Stop?                                  | PLAY<br>NOrN  |      |          |          |        |                 |      |        |                    |      |                |      |
| 16         | Direction Change Delay                                    | StPdEL 00     |      |          |          |        |                 |      |        |                    |      |                |      |
| 17         | Leader Length                                             | LEAd 00       |      |          |          |        |                 |      |        |                    |      |                |      |
| 18         | Start Picture/Leader                                      | St-Pictr      |      |          |          |        |                 |      |        |                    |      |                |      |
| 19         | Timecode Mute On Change                                   | Nute 05       |      |          |          |        |                 |      |        |                    |      |                |      |
| 1A         | Burst Length                                              | BURST 11      |      |          |          |        |                 |      |        |                    |      |                |      |
| 1B         | Generator User Data                                       | GU-FEET       |      |          |          |        |                 |      |        |                    |      |                |      |
| 1C         | Chase Master<br>Master / Timecode / Serial B / Serial A   | SLV SErb      |      |          |          |        |                 |      |        |                    |      |                |      |
| 1D         | Jog configuration                                         | JOG Vid       |      |          |          |        |                 |      |        |                    |      |                |      |
| 1E         | Parallel Record Commands                                  | CONt-rEC      |      |          |          |        |                 |      |        |                    |      |                |      |
| 1F         | Parallel Remote Type                                      | rEn2 tAL      |      |          |          |        |                 |      |        |                    |      |                |      |

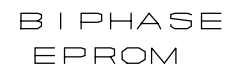

#### PROGRAM EPROM

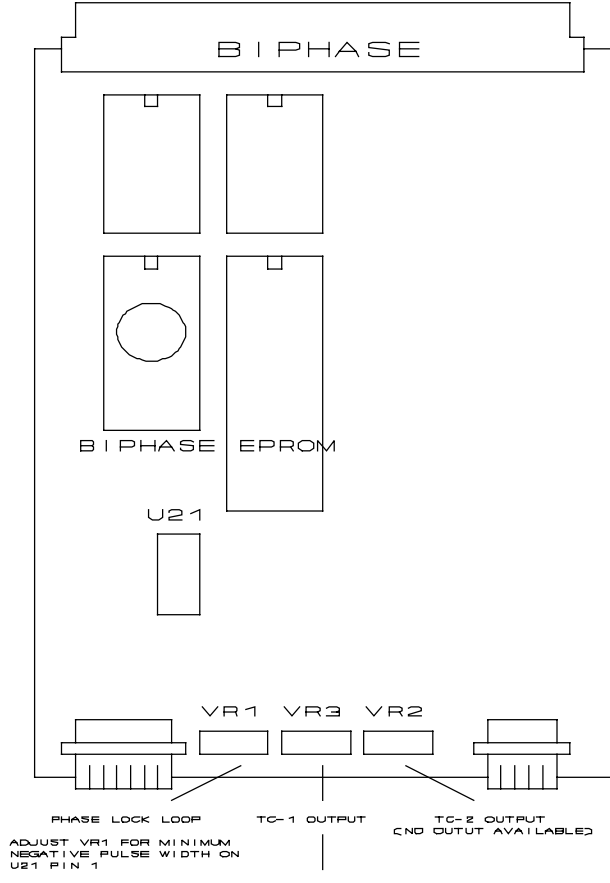

ADJUST VRJ FOR 0.5VP-P

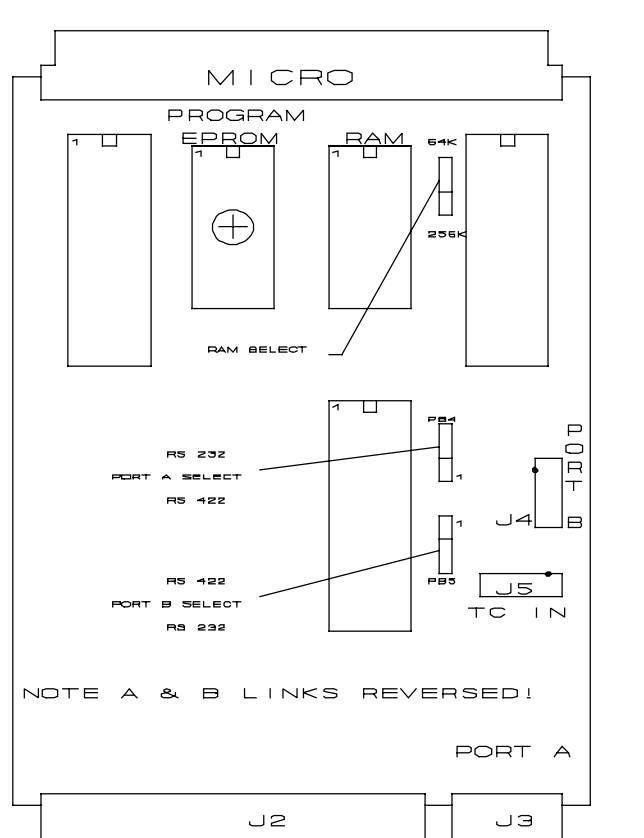

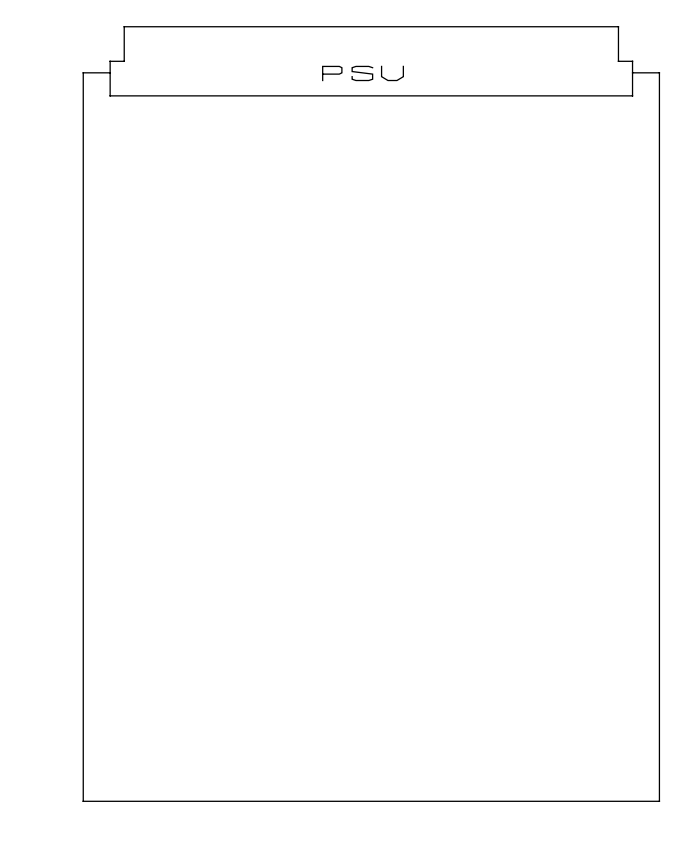

D TYPE PROCESSOR VER 2

CE ELECTRONICE

Loddoneide, Lende End House Beggere Hill Road, Chervil, Berke, R310 OUD, England

#### CB ELECTRONICS

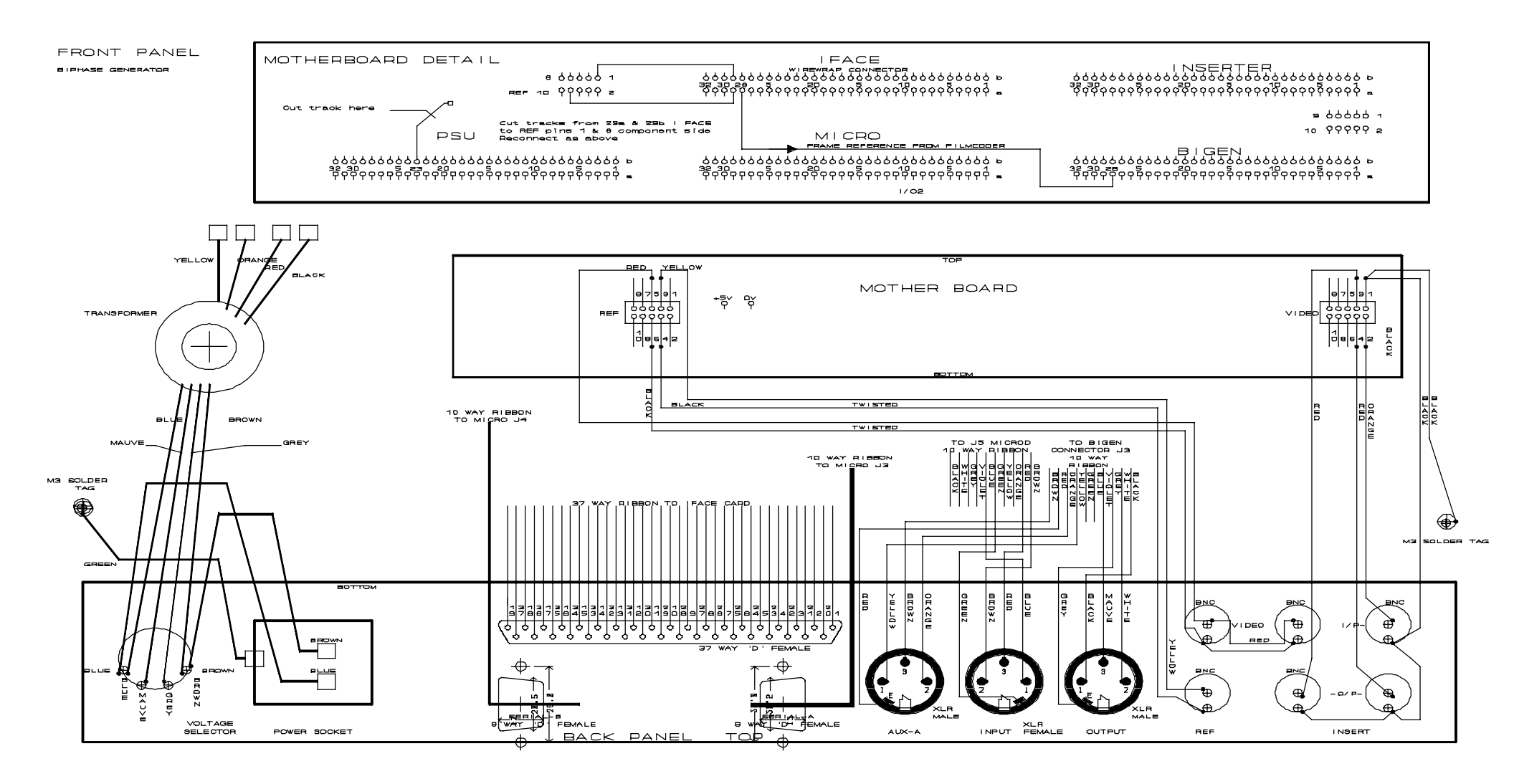

USES LARGE FRONT PANEL PCB SEE MC1 FRONT PANEL FOR DETAILS

| CB ELECTRONICS LTD |                                      |     |  |  |  |  |  |  |  |
|--------------------|--------------------------------------|-----|--|--|--|--|--|--|--|
| 4                  | BRANDON AVE, WOODLEY, BERKS, RGS 4PU |     |  |  |  |  |  |  |  |
| Size               | Document Number                      | RE/ |  |  |  |  |  |  |  |
| в                  | BIFRAME 1                            |     |  |  |  |  |  |  |  |
|                    |                                      |     |  |  |  |  |  |  |  |

CB ELECTRONICS

MC-1 MASTER MOTION CONTROLLER / VIRTUAL MASTER

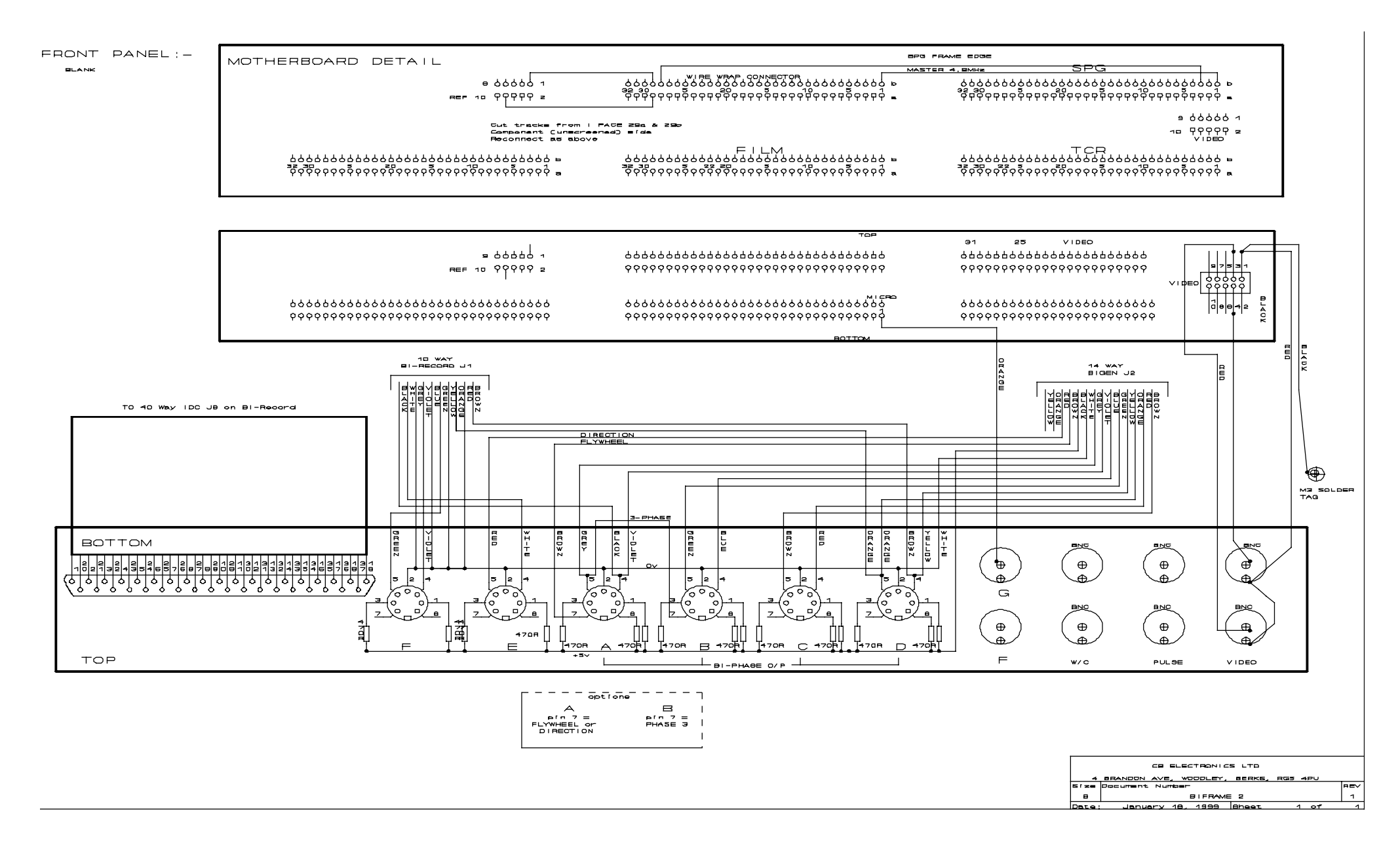